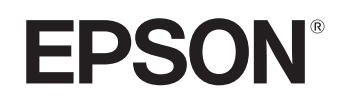

# Home Projector **EMP-TW20**

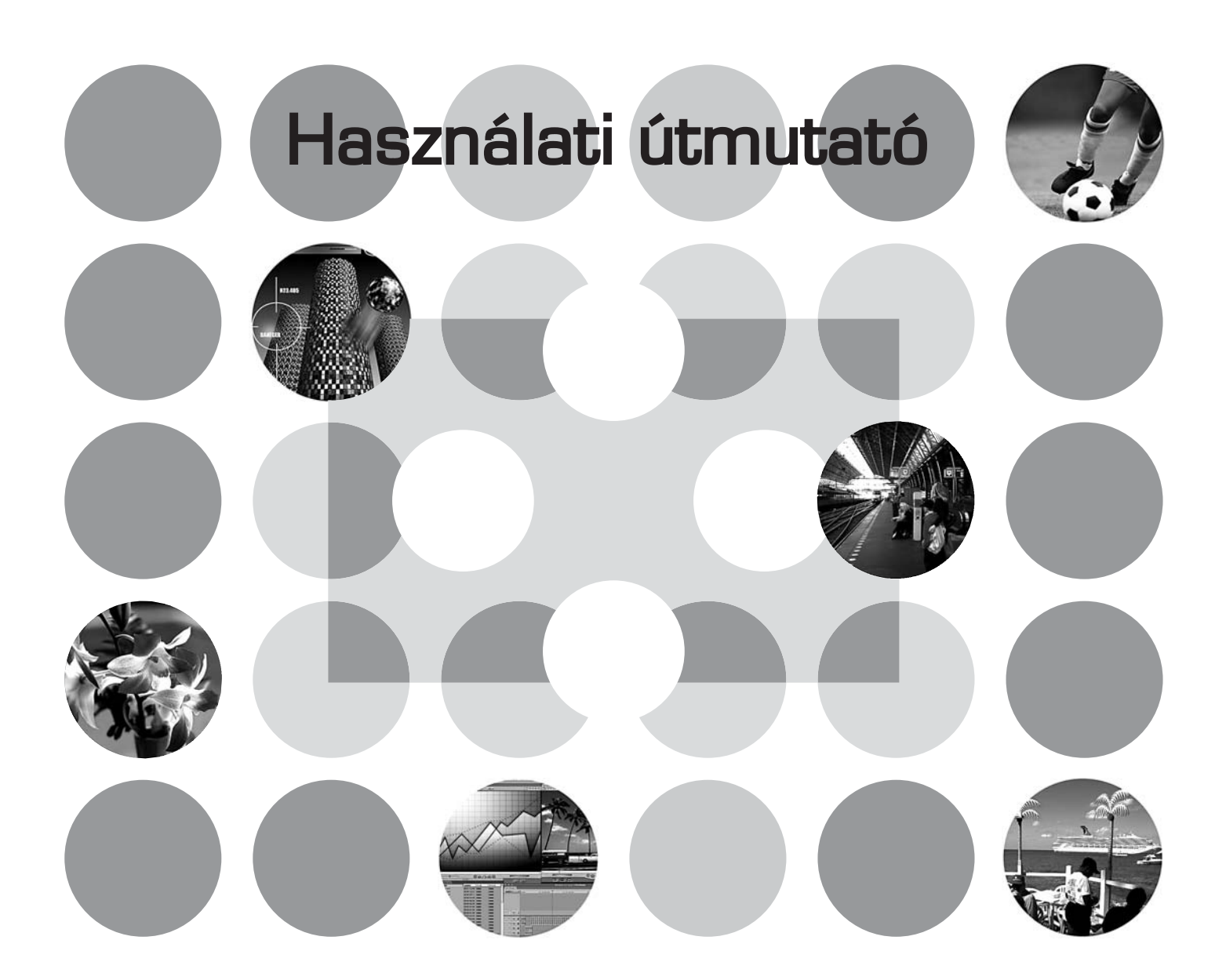

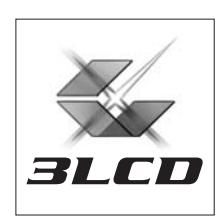

## Az útmutatók és a bennük használt jelek

## Az útmutatók típusai

Az EPSON kivetítő dokumentációja a következő két útmutatóból áll. Az útmutatókat az alábbi sorrendben érdemes fellapoznia.

#### 1. Biztonsági előírások/Nemzetközi garanciafeltételek

Ez a kézikönyv a kivetítő biztonságos használatával kapcsolatos tudnivalókat tartalmazza, megtalálhatók benne továbbá a *biztonsági előírások és a nemzetközi garancia feltételei*, valamint a hibakeresési ellenőrzőlista.

A kivetítő használatba vétele előtt feltétlenül olvassa el alaposan ezt az útmutatót.

#### 2. Használati útmutató (ez a kézikönyv)

A Használati útmutató a kivetítő üzembe helyezésével, alapszintű kezelésével, a beállítási menük használatával, a hibakereséssel és karbantartással kapcsolatos tudnivalókat tartalmaz.

## A használati útmutatóban alkalmazott jelölések

| <b>₽</b><br>Figyelem! | Olyan eljárást jelöl, ahol az útmutatás be nem tartása esetén személyi sérülés vagy a kivetítő károsodása fordulhat elő.                                                       |
|-----------------------|----------------------------------------------------------------------------------------------------|
| َنَ                   | További információkra és hasznos tudnivalókra utal az adott témával kapcsolatban.                                                                                              |
| L P                   | Olyan oldalra utal, ahol az adott témára vonatkozóan hasznos tudnivalók találhatók.                                                                                            |
| ••                    | Azt jelzi, hogy a szimbólum előtt álló, aláhúzott szó vagy szókapcsolat szerepel<br>a fogalomtárban.<br>Olvassa át a függelékben található, Fogalomtár című részt. 🖝 48. oldal |
| (m), (M) stb.         | A távvezérlő vagy a kivetítő kezelőpaneljén található gombokra utal.                                                                                                    |
| "(menü neve)"         | A beállítási menü elemeire utal.<br>Példa: "Image" (Kép) – "Color Mode" (Színmód)                                                                                              |
| [ (név) ]             | A kivetítő portjának nevére utal.<br>Példa: [InputA]                                                                                                    |

### Általános információk

### Az "egység" és a "kivetítő" szó jelentése

A jelen Használati útmutató szövegében az "egység" és a "kivetítő" szó a kivetítő központi egységén kívüli tartozékokra és külön beszerezhető berendezésekre is utalhat.

## Az összetevők ellenőrzése

A kivetítő kicsomagolásakor ellenőrizze, hogy minden összetevővel rendelkezik-e. Ha valamelyik összetevő hiányzik vagy hibás, forduljon az eladóhoz.

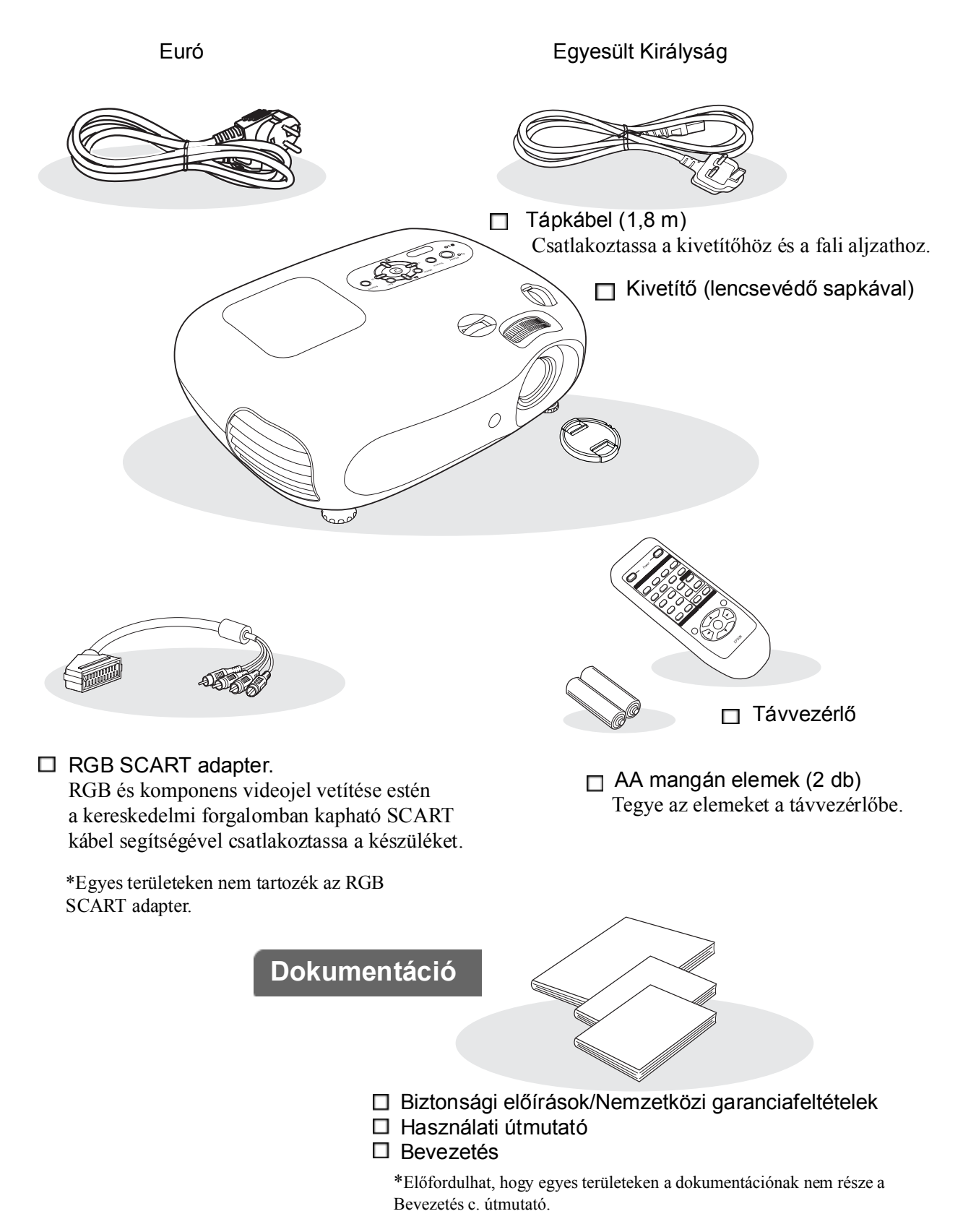

## Tartalom

| A kivetítő jellemzői          | 4 |
|-------------------------------|---|
| Részegységek neve és funkciók | 6 |
| Az első és a felső oldalon    | 6 |
| Kezelőpanel                   | 6 |

## A kivetítő üzembe helyezése

| Uzembe helyezés                     | 10 |
|-------------------------------------|----|
| A vetített kép méretének beállítása | 10 |
| Lencseállítás                       | 10 |
| Vetítési módszerek                  | 11 |

## Alapműveletek

| A készülék bekapcsolása és képek       |    |
|----------------------------------------|----|
| kivetítése                             | 14 |
| A készülék bekapcsolása                | 14 |
| A képforrás kiválasztása               | 15 |
| A tápellátás kikapcsolása              | 15 |
| A vetített kép és a hangerő beállítása | 16 |
| Élesség-beállítás                      | 16 |

## A képminőség beállítása

| Alapszintű képminőségi beállítások   | 18 |
|--------------------------------------|----|
| A képarány kiválasztása              | 18 |
| A színmód kiválasztása               | 18 |
| Speciális színkorrekciós beállítások | 20 |
| Bőrszíntónus                         | 20 |
| C=ính őm ára áldat                   |    |

## Konfiguráció menü

| A Configuration (Beállítások) menü funkciói. | 24 |
|----------------------------------------------|----|
| A beállítási menük listája                   | 24 |
| "Image (Kép)" (Kép) menü                     | 26 |

## Hibaelhárítás

| Problémamegoldás                                                     | 33 |
|----------------------------------------------------------------------|----|
| A jelzőfények értelmezése                                            | 33 |
| • Amikor a 🔅 🖁 figyelmeztető jelzőfény világít                       |    |
| vagy villog:                                                         |    |
| <ul> <li>Amikor az Ö üzemi jelzőfény világít vagy villog:</li> </ul> | 33 |

| Távvezérlő             | 7 |
|------------------------|---|
| A hátulsó oldalon      | 8 |
| A készülék alsó oldala | 8 |
| Megjelenés             | 9 |

| Képforrások csatlakoztatása       | 12  |
|-----------------------------------|-----|
| A távvezérlő előkészítése         | 13  |
| Elemek behelyezése a távvezérlőbe | .13 |
| A távvezérlő használata           | .13 |

| A képméret finombeállítása (A nagyítás beállítás | a)16  |
|--------------------------------------------------|-------|
| A kivetített kép pozíciójának beállítása         |       |
| (Lencseállítás)                                  | 16    |
| A kivetítő dőlésének korrekciója                 | 16    |
| A trapézkorrekció módosítása (Keystone (Trapéz   | z))17 |
| A hangerő módosítása                             | 17    |

| Képmegjelenítés előre beállított képminőséggel                     |    |
|--------------------------------------------------------------------|----|
| (Memory [Memória] funkció)                                         | 22 |
| A képminőség beállításainak mentése (mentés a memóriába)           | 22 |
| A képminőség beállításainak beolvasása<br>(beolvasás a memóriából) | 22 |

| "Setting (Beállítás)" (Beállítás) menü   | 27 |
|------------------------------------------|----|
| "Reset (Alaphelyzet)" (Alaphelyzet) menü | 31 |
| A beállítási menük használata            | 32 |

Amikor a jelzőfények nem nyújtanak segítséget ....34

2

## Függelék

| Karbantartás                                  | 40 |
|-----------------------------------------------|----|
| Tisztítás                                     | 40 |
| • A légszűrő és a légbeömlő nyílás tisztítása | 40 |
| • A kivetítő burkolatának megtisztítása       | 40 |
| • A lencse tisztítása                         | 40 |
| A fogyóeszközök cseréjének gyakorisága        | 41 |
| • A légszűrő cseréjének gyakorisága           | 41 |
| • A lámpa cseréjének gyakorisága              | 41 |
| Fogyóeszközök cseréje                         | 42 |
| • A légszűrő cseréje                          | 42 |
| • A lámpa cseréje                             | 42 |
| • A lámpa üzemidejének nullázása              | 42 |

| Külön beszerezhető tartozékok | 44 |
|-------------------------------|----|
| A támogatott kijelzési módok  | 45 |
| Komponens videojel            | 45 |
| Kompozit/S-Video              | 45 |
| RGB video/számítógép          | 45 |
| Műszaki adatok                | 46 |
| RS-232C kábelkiosztás         | 47 |
| Fogalomtár                    | 48 |
| Tárgymutató                   | 50 |

## A kivetítő jellemzői

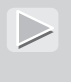

## A kép megjelenítési módja hozzáigazítható a környezethez (színmód)

Az adott helyen megjeleníthető lehető legjobb minőség kép eléréséhez válassza ki a kívánt színmódot az alábbi hat előre beállított mód közül. Nincs szükség bonyolult színbeállításra.

A "Natural" (Természetes), "Theatre" (Mozi), "Theatre Black 1" (Mozi, sötét 1) vagy a Theatre Black 2" (Mozi, sötét 2) effektus kiválasztása esetén a készülék automatikusan alkalmazza az Epson Cinema Filter (Epson moziszűrő) effektust, amely automatikusan megnöveli a kontrasztot, és természetesebbé teszi a szereplők bőrének színét. 🖝 18. oldal

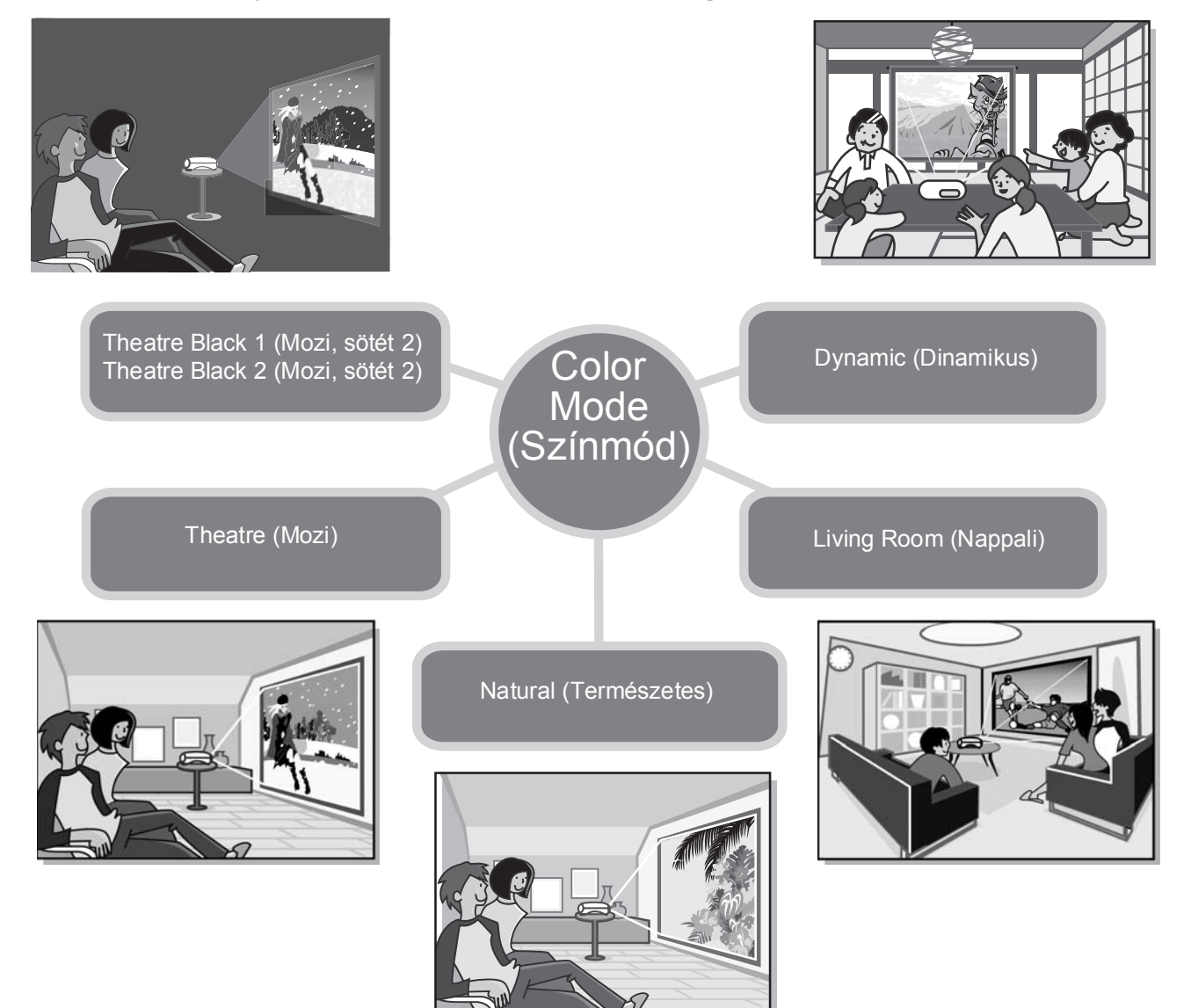

#### Kifinomult színbeállítás

A "Color Mode" beállításon kívül egyszerűen módosítható a "Color Temp." (Színhőmérséklet) és a "Skin Tone" (Bőrszíntónus) beállítás is, amivel még inkább az igényekhez igazítható a képmegjelenítés. A "Color Temp." (Színhőmérséklet) módosításával a kép egészének színei "melegebb", illetve "hidegebb" árnyalatban jeleníthetők meg. Az Epson Cinema Filter (Epson moziszűrő) természetesebb árnyalatúvá teszi ugyan a szereplők bőrének színét, de ez még tovább finomítható a "Skin Tone" (Bőrszíntónus) funkció segítségével. 🖝 20. oldal

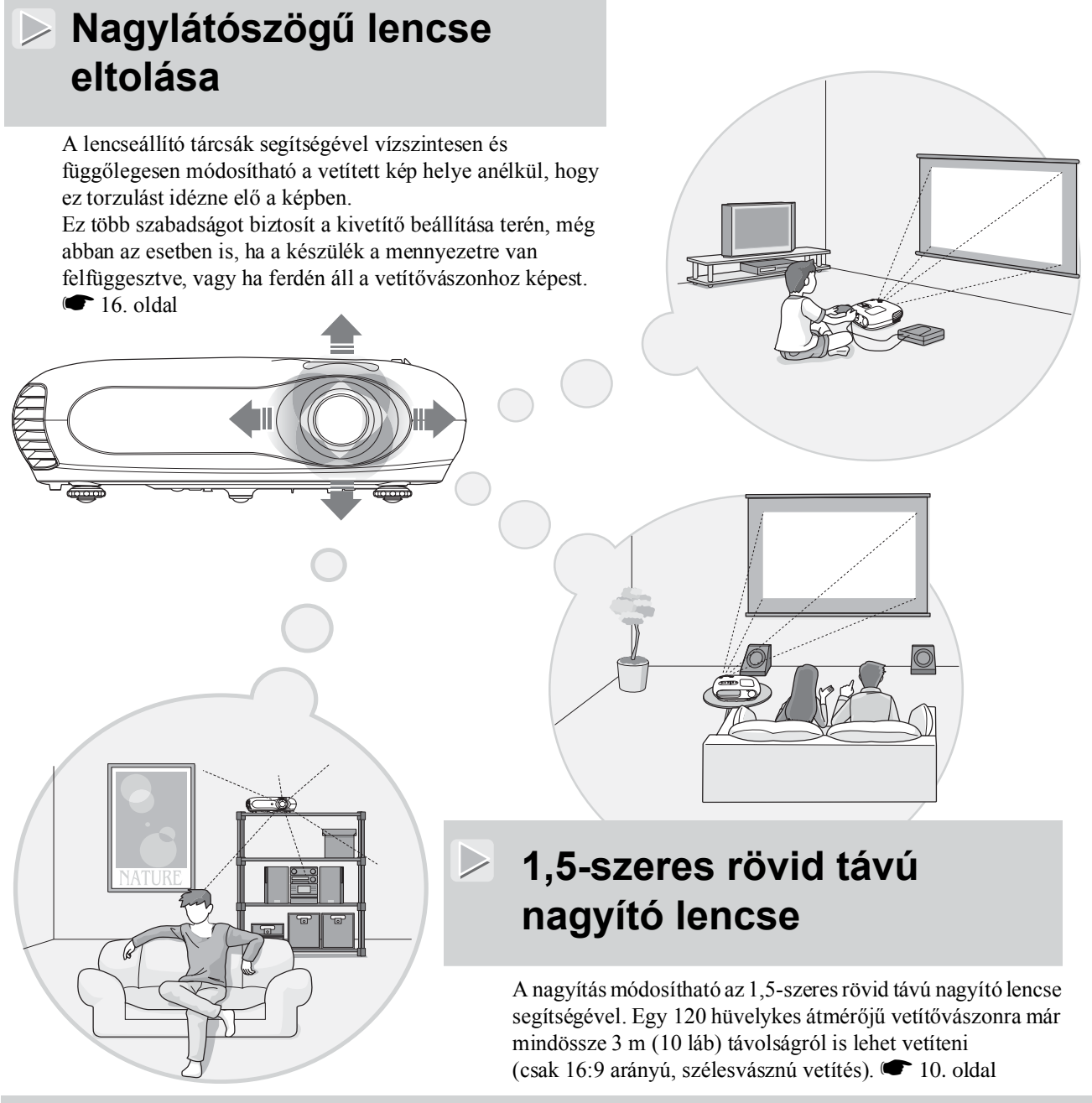

## Foszforeszkáló távvezérlő mellékelve

A sötétben világító, foszforeszkáló gombokat tartalmazó távirányító van hozzá mellékelve, így az elsötétített szobában is tökéletes élményt nyújthat a mozizás. ( 7. oldal.

## Sokféle képbeállítási funkció

Néhány példa a készülék számos további funkciójára.

 $\triangleright$ 

A <u>progresszív</u> → átalakítás segítségével optimális minőségben jeleníthetők meg mind a sok mozgást tartalmazó, mind az állóképek. ( 27. oldal

- •Az oldalarány módosítására alkalmas funkcióval szélesvásznú formátumban tekinthetők meg a képek. 🖝 18. oldal
- A memóriafunkciók révén a módosított beállítások tárolhatók, és később a távirányító segítségével egyszerűen aktiválhatók.
- A "gyermekzár" beállítással megakadályozható, hogy a gyerekek véletlenül bekapcsolják a készüléket, és belenézzenek a lencsébe.

## Részegységek neve és funkciók

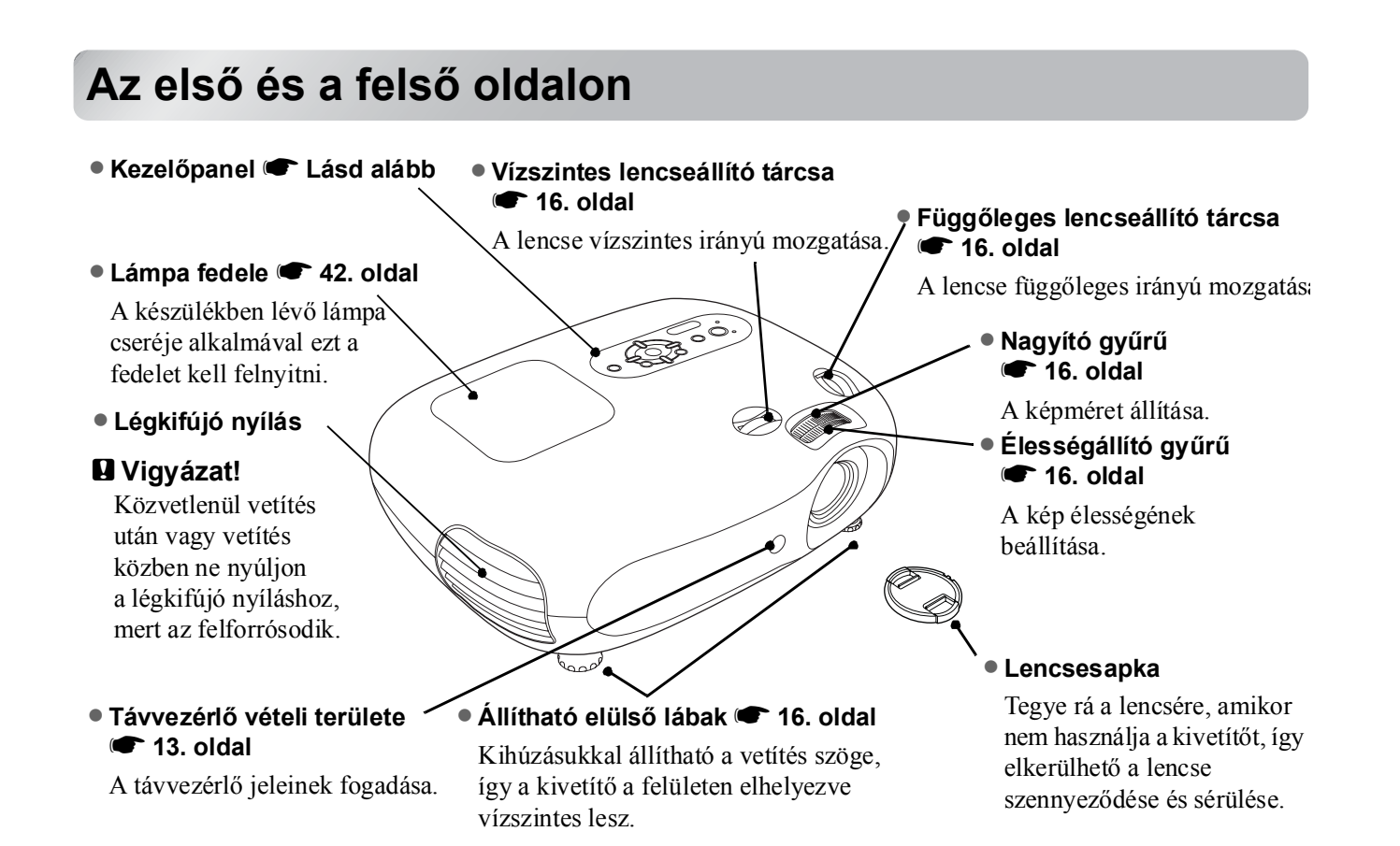

## Kezelőpanel

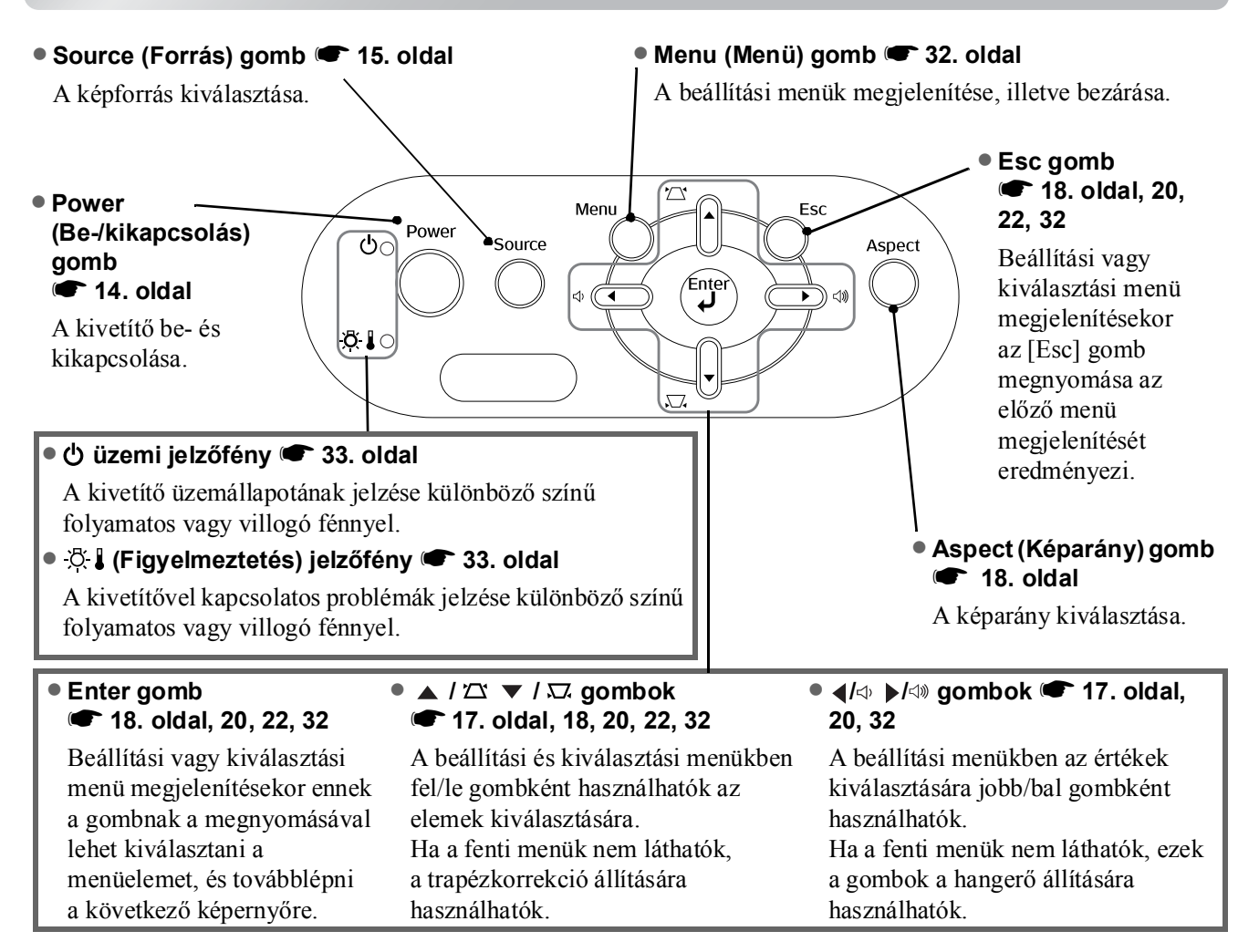

## Távvezérlő

A külön magyarázat nélküli gombok a kivetítő kezelőpaneljén található megfelelő gombbal azonos módon működnek. Ezekkel a gombokkal kapcsolatban a "Kezelőpanel" című rész tartalmaz további tájékoztatást.

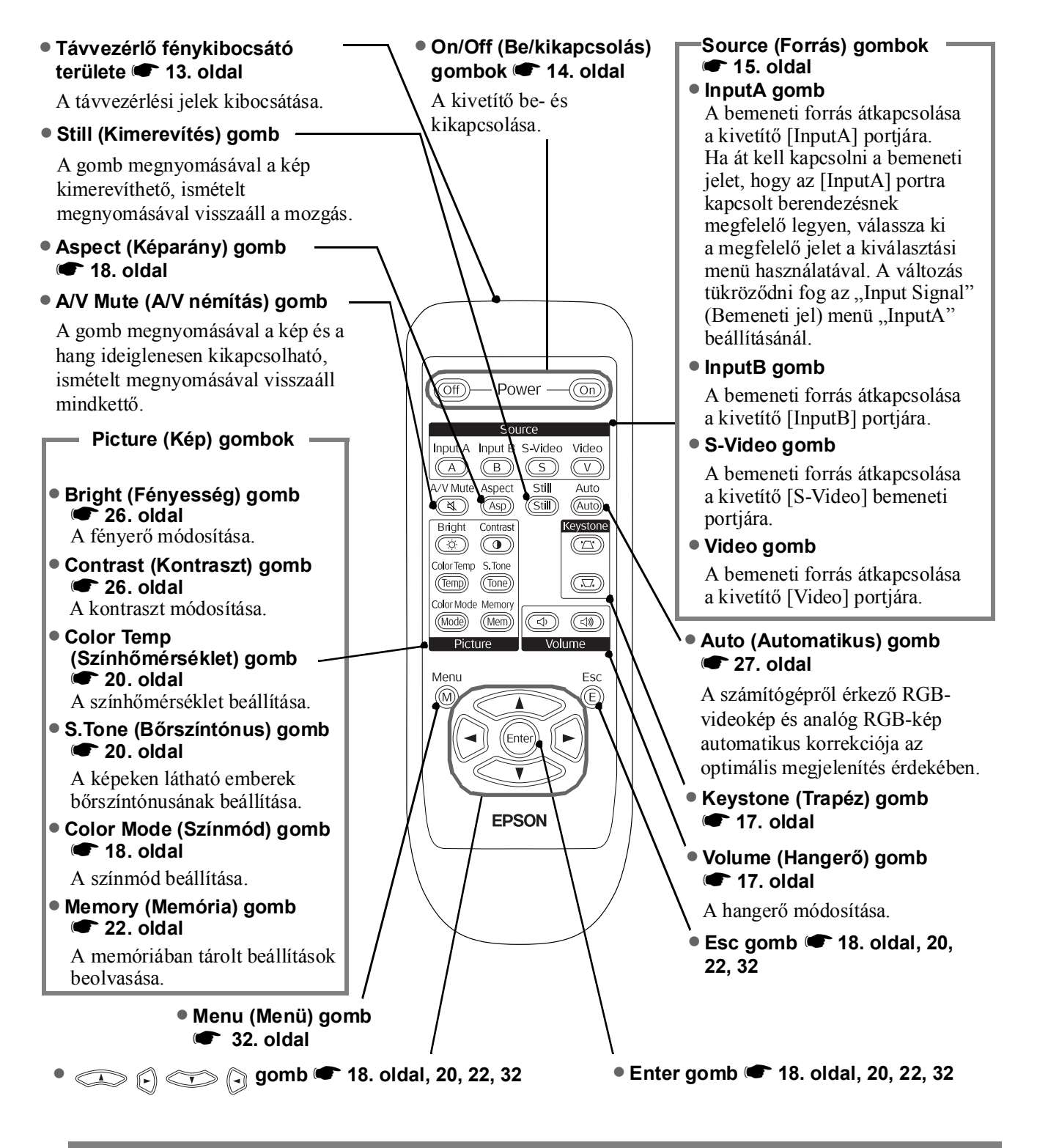

**Tipp:** A gombok foszforeszkáló anyagból készültek. Magukban raktározzák a napfényt vagy mesterséges fényt, és a sötétben fényt bocsátanak ki.

## A hátulsó oldalon

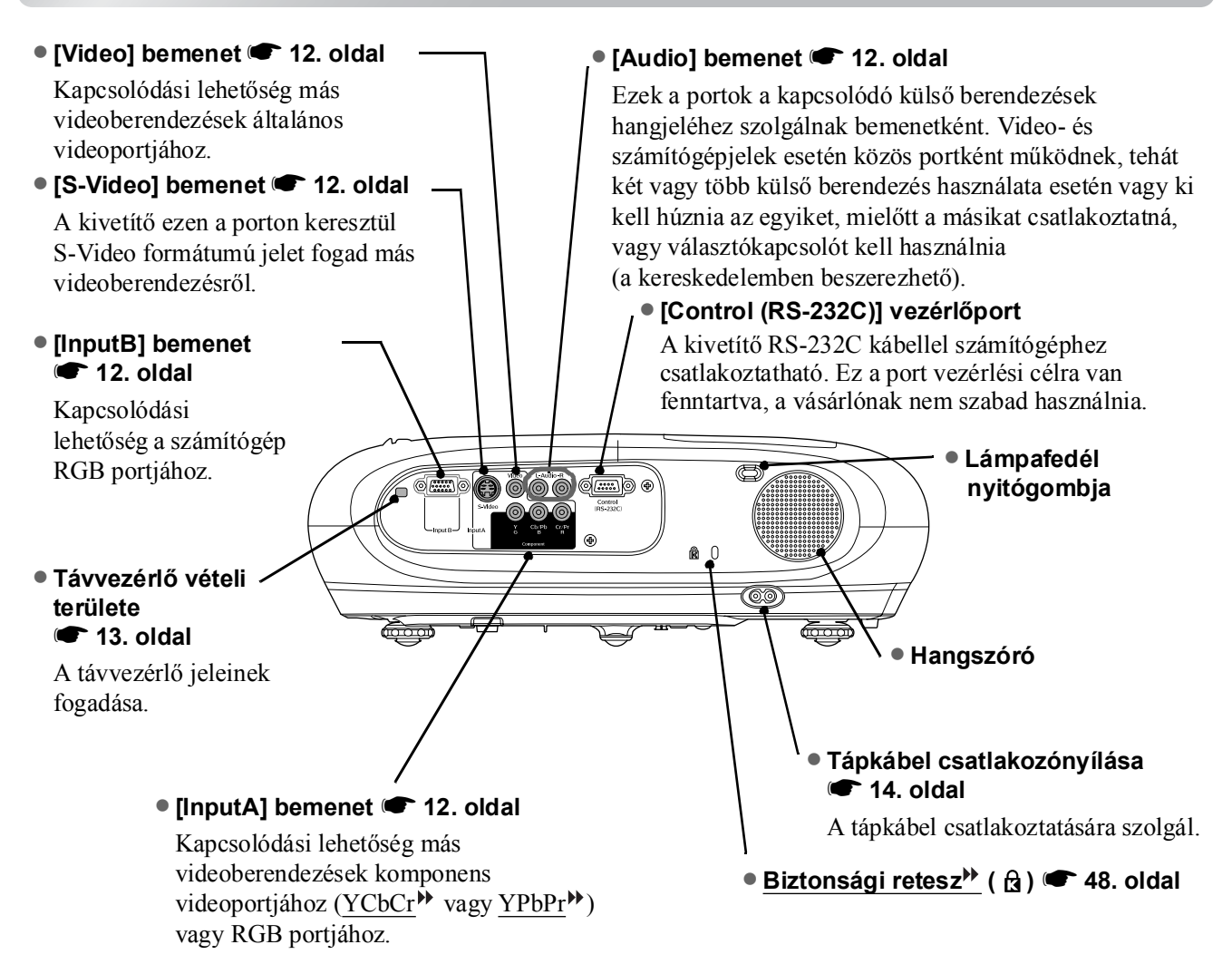

## A készülék alsó oldala

#### Felfüggesztő konzol rögzítési pontjai (3 pont) C 44. oldal

A külön beszerezhető felfüggesztő konzol itt rögzíthető, ha a kivetítőt mennyezetről függesztve kívánja felszerelni.

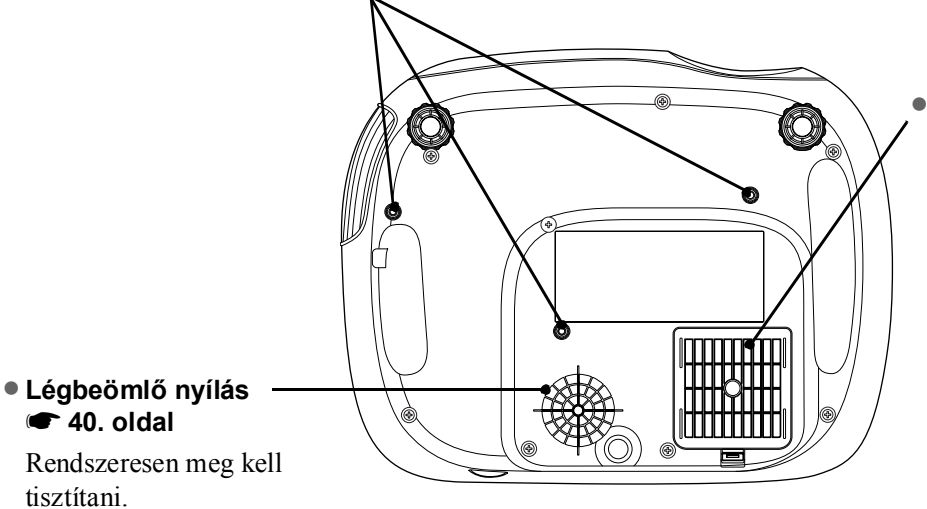

## Légszűrő (légbeömlő nyílás) 40. oldal, 42

A por és más idegen részecskék kivetítőbe történő beszívását akadályozza meg. Rendszeresen meg kell tisztítani.

## Megjelenés

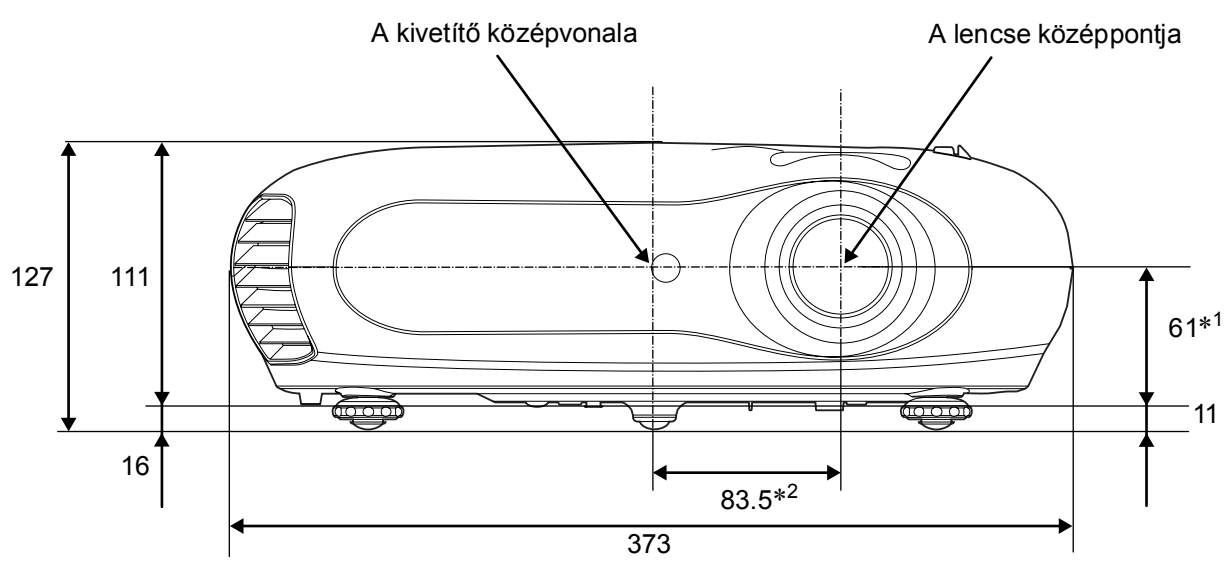

- \*1 A lencse középpontja és a felfüggesztő konzol rögzítési pontja közötti távolság
  - (Lencseállítás: függőlegesen legfeljebb 3,4 mm)
- \*2 A lencse középpontja és a kivetítő középvonala közötti távolság (Lencseállítás: vízszintesen legfeljebb 3,0 mm)

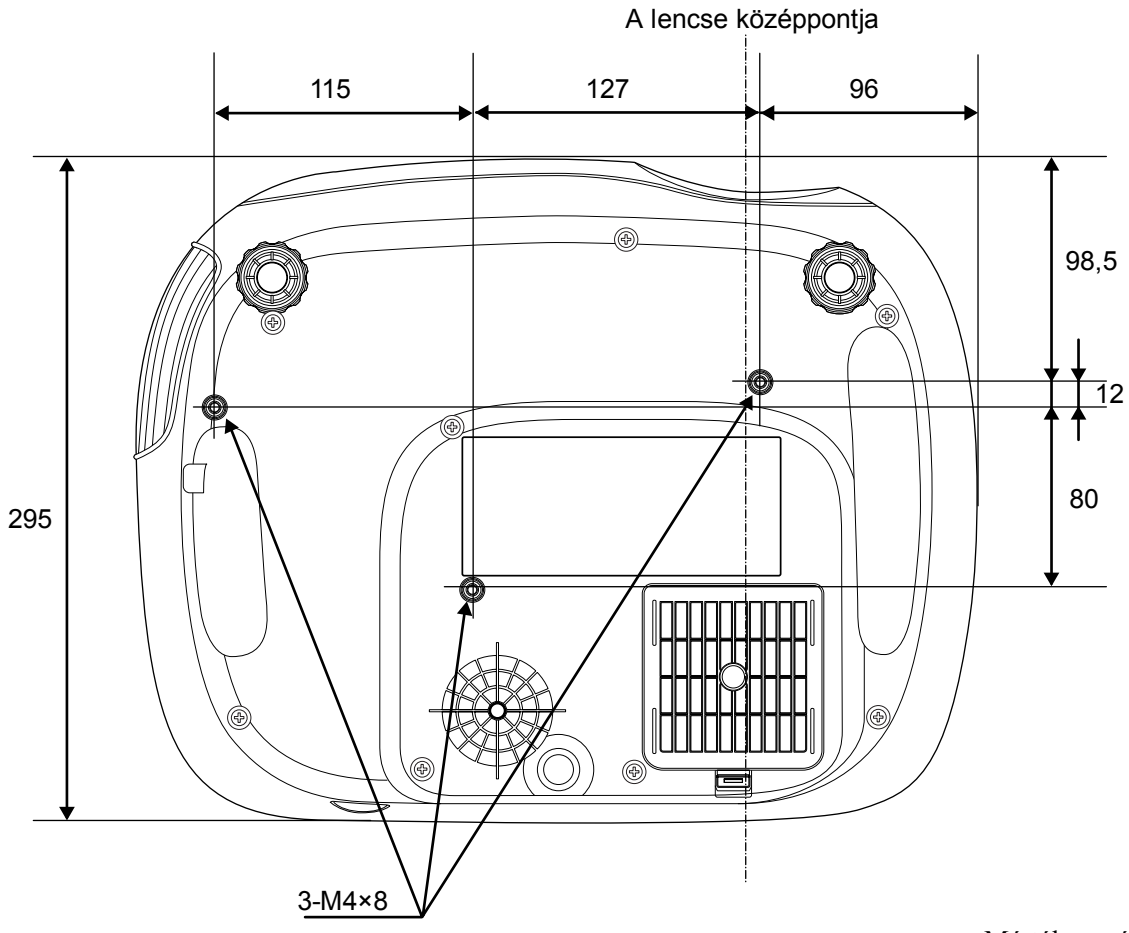

Mértékegység: mm

## Üzembe helyezés

## A vetített kép méretének beállítása

A vetített kép méretét alapvetően az határozza meg, hogy milyen távol van a kivetítő lencséje a vetítővászontól.

 Figyelem: 

 A kivetítő üzembe helyezése előtt feltétlenül olvassa el a Biztonsági előírások/Nemzetközi garanciafeltételek című tájékoztatót.

 Ne állítsa függőlegesen a kivetítőt. Ez megrongálhatja a kivetítőt.

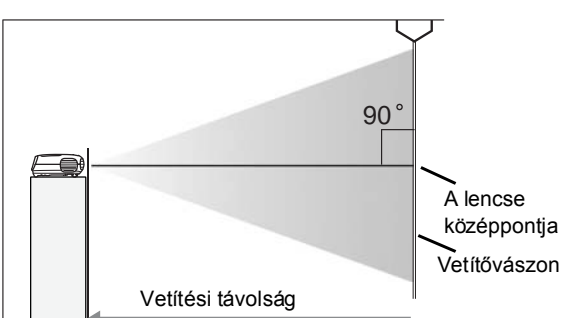

A vetítő lencséjének közepe és a vetítővászon alsó széle közötti távolság a lencseállító tárcsa állásától függ.

Az alábbi táblázatot szem előtt tartva úgy helyezze el a kivetítőt, hogy optimális méretű legyen a vászonra vetített kép.

Ezek a számok útmutatásul szolgálnak a kivetítő üzembe helyezéséhez.

| Mér  | tékegység: cm (hüvelyk)      | Mér                                           | tékegység: cm (láb)                          | Mé                               | rtékegység: cm (hüvelyk) | Mért                                          | ékegység: cm (láb)                           |
|------|------------------------------|-----------------------------------------------|----------------------------------------------|----------------------------------|--------------------------|-----------------------------------------------|----------------------------------------------|
|      |                              | Vetítési                                      | távolság                                     |                                  |                          | Vetítési                                      | távolság                                     |
| 16:9 | oldalarányú vászon<br>mérete | Legkisebb<br>(Nagyítás<br>beállítása: Széles) | Legnagyobb<br>(Nagyítás<br>beállítása: Tele) | 4:3 oldalarányú vászon<br>mérete |                          | Legkisebb<br>(Nagyítás<br>beállítása: Széles) | Legnagyobb<br>(Nagyítás<br>beállítása: Tele) |
| 30"  | 66×37 (26×15)                | 73-111 (                                      | 2,4-3,7)                                     | 30"                              | 61×46 (24×18)            | 90-136                                        | (2,9-4,5)                                    |
| 40"  | 89×50 (35×20)                | 99-149 (                                      | 3,2-4,9)                                     | 40"                              | 81×61 (32×24)            | 121-183                                       | (4,0-6,0)                                    |
| 60"  | 130×75 (51×28)               | 149-225                                       | (4,9-7,4)                                    | 60"                              | 120×90 (47×35)           | 183-276                                       | (6,0-9,0)                                    |
| 80"  | 180×100 (71×39)              | 200-301                                       | (6,6-9,9)                                    | 80"                              | 160×120 (63×47)          | 245-369                                       | (8,0-12,1)                                   |
| 100" | 220×120 (87×47)              | 251-377 (                                     | 8,2-12,4)                                    | 100"                             | 200×150 (79×59)          | 307-462 (                                     | 10,1-15,2)                                   |
| 120" | 270×150 (106×59)             | 301-453 (                                     | 9,9-14,9)                                    | 120"                             | 240×180 (94×71)          | 369-555 (                                     | 12,1-18,2)                                   |
| 150" | 330×190 (130×75)             | 377-567 (′                                    | 12,4-18,6)                                   | 150"                             | 300×230 (118×91)         | 462-694 (                                     | 15,1-22,8)                                   |
| 200" | 440×250 (173×98)             | 504-757 (*                                    | 16,5-24,8)                                   | 200"                             | 410×300 (161×118)        | 617-927 (                                     | 20,2-30,4)                                   |
| 300" | 660×370 (260×146)            | 757-1137 (                                    | 24,8-37,3)                                   | 300"                             | 610×460 (240×181)        | 927-1392                                      | (30,4-45,7)                                  |

## Lencseállítás

A lencseállító tárcsák segítségével módosítható a kép pozíciója. Ez különösen akkor hasznos, ha a következő helyeken használják a kivetítőt: 🖝 16. oldal

- A mennyezetre felfüggesztve
- Ahol a vászon magas helyen található
- Ha a kivetítő oldalt van elhelyezve, hogy a vásznat közvetlen elé ülve lehessen nézni
- Ha a kivetítő polcon stb. van elhelyezve

A képnek a lencseállító tárcsával történő pozicionálása alkalmával jóformán semmilyen képtorzulás nem lép fel, mert készülék optikailag korrigálja a lencseeltolásból eredő hibát.

## Vetítési módszerek

#### Közvetlen szemből történő vetítés esetén

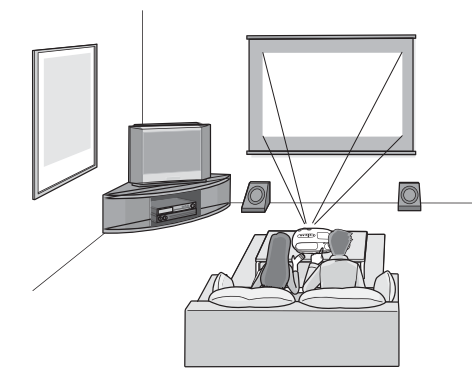

#### A vászonhoz képest oldalról történő vetítés esetén

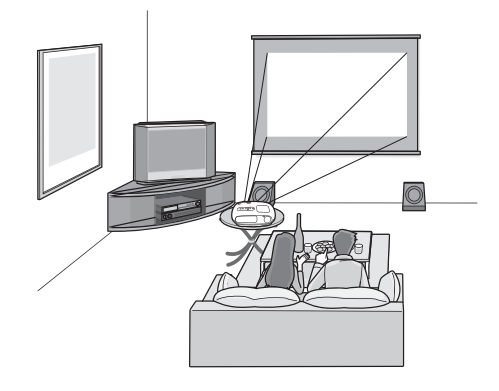

#### Mennyezetre függesztett készülékkel történő vetítés esetén

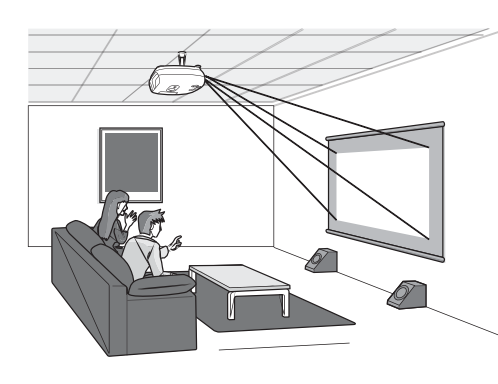

Ha a kivetítőt felfüggeszti a mennyezetre, módosítsa a következő beállítási menüket.

| Beállítási menü |                                |  |  |
|-----------------|--------------------------------|--|--|
| Setting Screen  | Projection Front Front Ceiling |  |  |
|                 | ToneCening                     |  |  |

- Tipp:
   A kivetítőt ne helyezze üzembe nagyon poros helyen, például hálószobában. Háromhavonta legalább egyszer tisztítsa meg a légszűrőt.
  - Gyakrabban kell megtisztítani a légszűrőt, ha poros környezetben működik a kivetítő.
  - Ha a kivetítő fal közelében van elhelyezve, hagyjon legalább 20 cm helyet a kivetítő és a fal között.
  - A kivetítőnek a mennyezetre való felfüggesztése speciális szerelési módszert igényel. Ilyen szerelési igény esetén forduljon ahhoz a kereskedőhöz, akitől a készüléket vette.

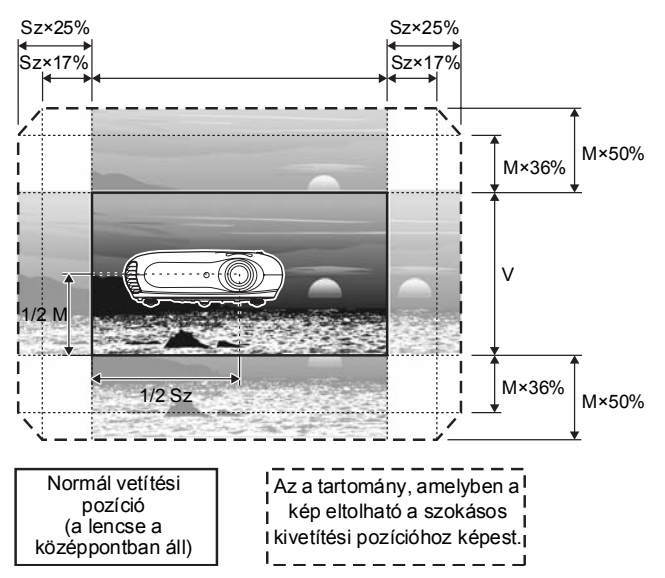

\*Nem lehet egyszerre vízszintesen és függőlegesen is teljes mértékben eltolni a képet.

Példa: Ha a kép vízszintesen teljesen el van tolva, függőlegesen nem lehet a magassága 36%-ánál többel eltolni. Ha a kép függőlegesen van teljesen eltolva, vízszintesen nem lehet a szélessége 17%-ánál többel eltolni.

## Képforrások csatlakoztatása

 Vigyázat!
 A csatlakoztatás előtt kapcsolja ki a kivetítőt és a képforrást. Ha bármelyik eszköz áram alatt van a csatlakoztatáskor, károsodás léphet fel.

 A csatlakoztatás előtt ellenőrizze a kábelcsatlakozóknak és az eszköz portjainak a formáját. Ha más formájú vagy eltérő számú érintkezőt tartalmazó aljzatba próbálja beleerőltetni a kábelcsatlakozót, hibás működés, illetve a csatlakozó vagy a port sérülése léphet fel.

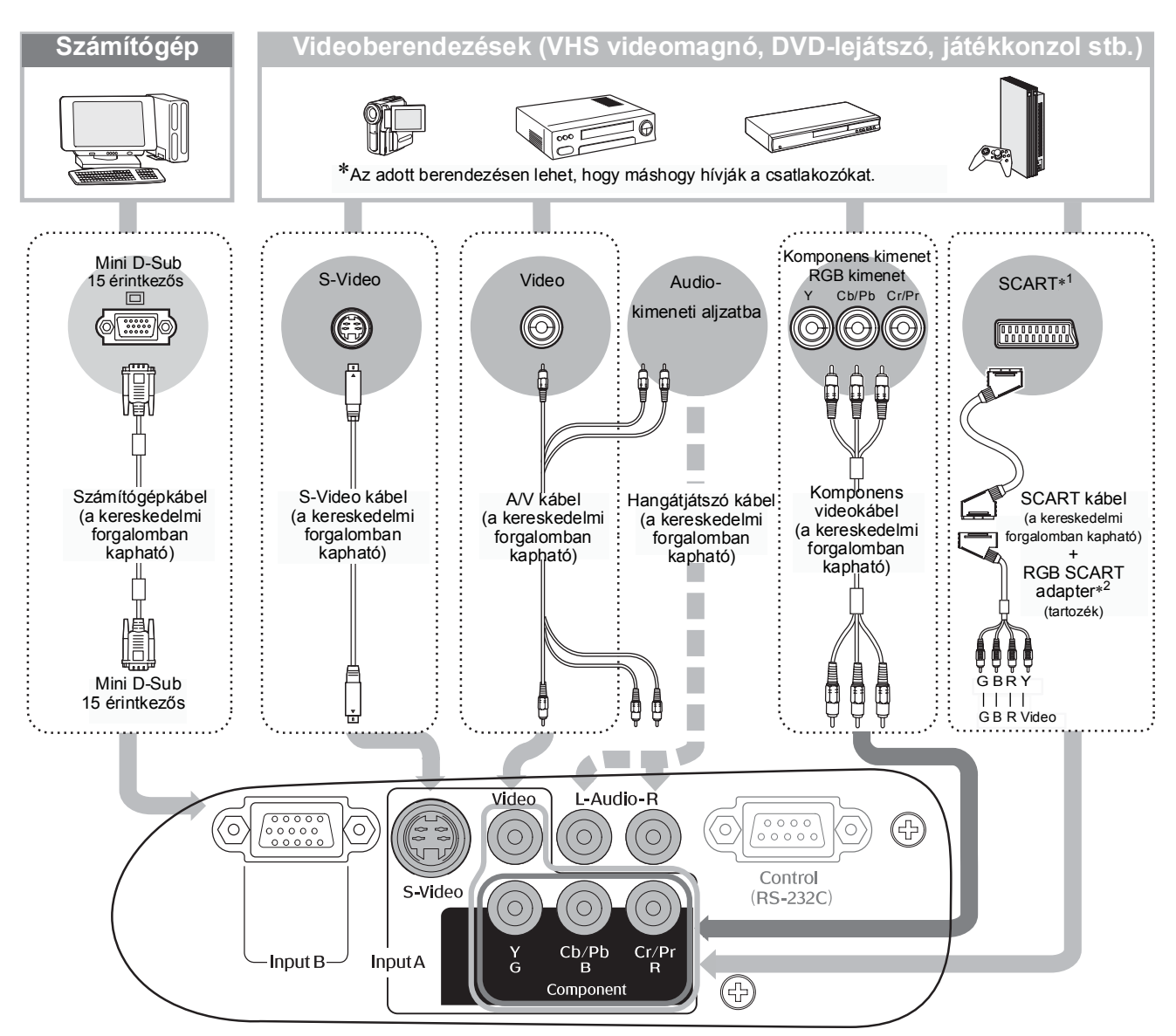

- \*1 Ha RGB SCART adapter használatával DVD-berendezést csatlakoztat, az "InputA" beállítást módosítsa az "RGB-Video" értékre. 🖝 "A képforrás kiválasztása" 15. oldal
- \*2 Egyes területeken nem tartozék az RGB SCART adapter.

| `©́Tipp: | <ul> <li>Egyes jelforrások speciális formájú portokat használnak. Ilyen esetben a csatlakoztatáshoz<br/>használja a jelforráshoz kapott vagy külön beszerezhető kábeleket.</li> </ul>                                                                                                    |
|----------|----------------------------------------------------------------------------------------------------|
|          | <ul> <li>A videoberendezéseknek a kivetítőhöz való csatlakoztatására használandó kábel a berendezés által kiadott videojel típusától függ. Vannak olyan videoberendezések, amelyek többfajta videojel kiadására is képesek. A különféle típusú videojelek képminősége általános nézet szerint a következő (minőség szerint csökkenő sorrendben):</li> <li><u>Komponens videojel</u> &gt; <u>S-Video</u> &gt; <u>Kompozit videojel</u></li> <li>A videoberendezéshez kapott dokumentációban ellenőrizheti, hogy a berendezés milyen típusú videojelet tud kiadni. A kompozit videojel-formátumot néha egyszerűen "videokimenet" néven említik.</li> </ul> |

## A távvezérlő előkészítése

## Elemek behelyezése a távvezérlőbe

A távvezérlőbe nincsenek előre behelyezve az elemek. Használat előtt helyezze be a távvezérlőbe a mellékelt elemeket.

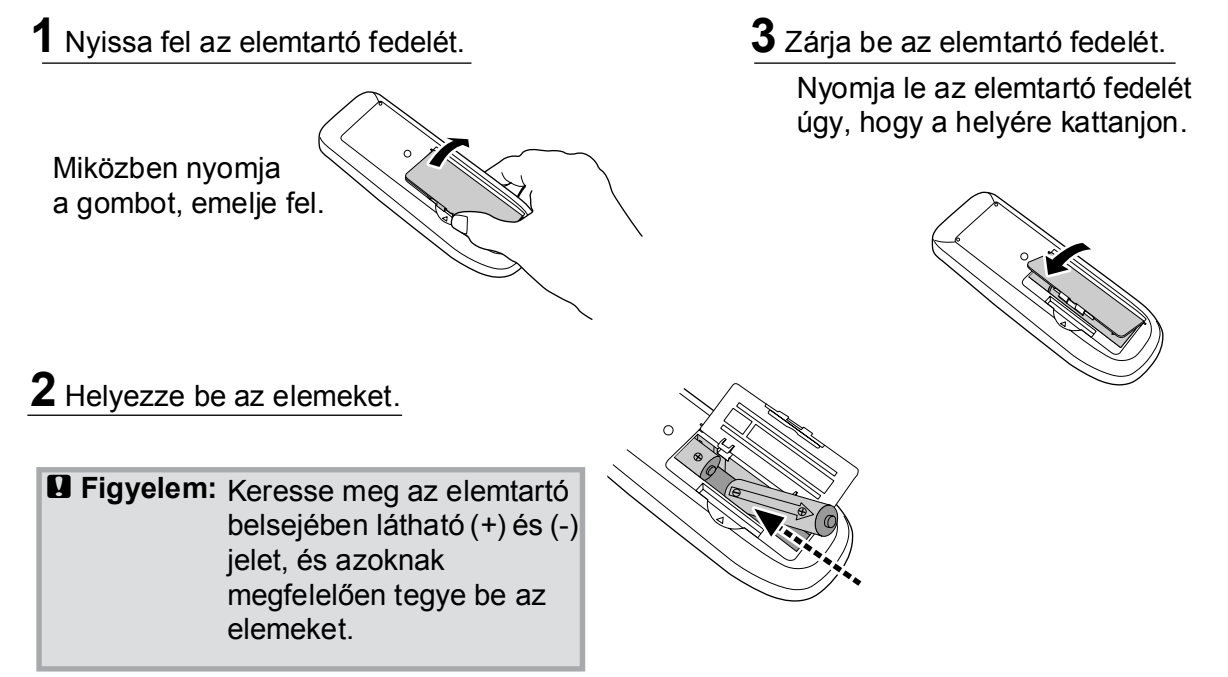

### Az elemcsere gyakorisága

Az elemek kimerülését mutatja, ha nő a távvezérlő válaszideje, vagy ha hosszabb ideig tartó használat után nem működik. Ebben az esetben cserélje újra az elemeket. A cseréhez két új AA méretű (ceruza-) elemet használjon.

## A távvezérlő használata

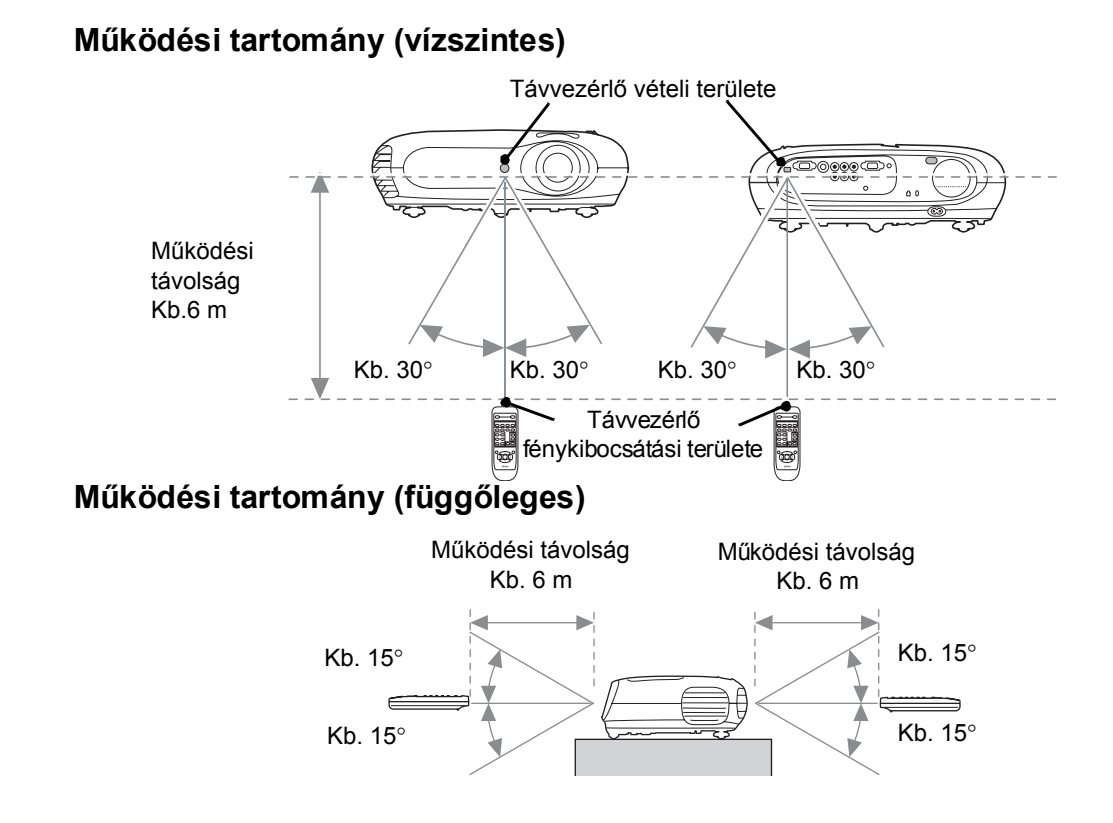

## A készülék bekapcsolása és képek kivetítése

### A készülék bekapcsolása

- 1 Vegye le a lencse védősapkáját.
- **2** A készülékhez mellékelt tápkábellel csatlakoztassa a kivetítőt egy dugaszolóaljzathoz.
- **3** Kapcsolja be a jelforrást (videojelforrás esetén indítsa el a lejátszást a [Play] gomb megnyomásával).
- 4 Kapcsolja be kivetítőt. Felhangzik a bekapcsolódást jelző sípszó. Kis idő elteltével bekapcsolódik a lámpa, és megkezdődik a vetítés.
  - "ö TIPP: ●A kivetítő "Gyermekzár" funkcióval van felszerelve, nehogy egy kisgyermek véletlenül bekapcsolja a készüléket, és belenézzen a lencsébe. 🖝 29. oldal 1500 méternél nagyobb tengerszint feletti magasság esetén állítsa a "High Altitude Mode" (Nagy tengerszint feletti

(Be) értékre. 🖝 29. oldal

magasság üzemmód) beállítást az "On"

lejátszást a "play" (lejátszás) gombbal.

(Fn) + (F3)

<u>Fn</u> + <u>F4</u>

Fn + F5

Fn + F7

(Fn) + (F8)

(Fn) + (E10) Állítsa be a kijelző

tükrözését vagy a

kijelző-érzékelést.

- Sípolás Kezelőpanel Távvezérlő B BE Videoberendezés esetében indítsa el a
- `ǿ́ TIPP: Példa a kimenet kiválasztására A kivetítő automatikus beállító funkcióval van felszerelve, amely NEC automatikusan optimalizálja a beállításokat, amikor megváltozik Panasonic az RGB videoforrás vagy a számítógépes bejövő jel. SOTEC HP Ha a kivetítőhöz laptop számítógép vagy LCD-képernyővel Toshiba rendelkező számítógép van csatlakoztatva, előfordulhat, hogy IBM a billentyűzettel vagy a funkcióbeállításokkal módosítania kell SONY a kimenetet. Tartsa lenyomva a 📠 gombot, és nyomja meg DELL Fujitsu a 🖅 gombot (azt a gombot, amelyen 🗋 / 🚊 vagy más hasonló jel látható). Miután kiválasztotta a kívánt beállítást, Macintosh hamarosan elkezdődik a vetítés. A számítógép dokumentációja

## A képforrás kiválasztása

Ha több jelforrást van csatlakoztatva, vagy ha a kivetítő egyáltalán semmit nem vetít, a távvezérlőn vagy a kivetítő vezérlőpaneljén levő gombokkal választhatja ki a jelforrást.

#### A távvezérlővel A kezelőpanellel Ľ [Source] Input A 🕒 ഗ്ര S-Video (Off)Power Video **81**0 Input B Input B S-Video Vide (B) (S)(V) (Still) (Auto) (Asp) A kiválásztásra használható menü Nyomja meg azt a gombot, amelyen annak a portnak A 🔘 gomb megnyomására a kiválasztási menü jelenik meg. a neve látható, amelyhez a beállítani kívánt jelforrás Válassza ki a jelforrást a 🌓 vagy a 🚽 gombbal. csatlakoztatva van. Léptesse érvénybe a beállítást a 💮 gombbal. Ha az [Input A] bemenethez van jelforrás csatlakoztatva Ha az [InputA] bemenethez csatlakoztat egy berendezést, lehet, hogy át kell állítani a képjelet a berendezésnek megfelelően. < Kezelőpanel > < Távvezérlő > Ha az [InputA] bemenetre csatlakoztatott berendezésről Az "InputA" kiválasztása után megjelenik a vetít, az ( ) gomb lenyomásával jelenítheti meg a kiválasztási menü. menüt. Válassza ki a berendezésnek megfelelő jelet a 💷 💷 vagy [Input A] Kiválaszt 🔵 🗢 Component a gombbal. ási menü RGB-Video Léptesse érvénybe a beállítást a 📟 vagy a 🖤 gombbal.

🗑 Tipp: Ha annak ellenére probléma adódik a vetítéssel, hogy a kivetítő megfelelően van elhelyezve és csatlakoztatva, lapozzon ide: 🖝 34. oldal.

### A tápellátás kikapcsolása

- 1. Kapcsolja ki a kivetítőhöz csatlakoztatott jelforrások tápellátását.
- 2. Távvezérlő

Nyomja meg a (off) gombot.

Kezelõpanel

A 📉 megnyomására a következő üzenet jelenik meg, tehát nyomja meg még egyszer **4.** Helyezze vissza a lencse védősapkáját.

- a 🖱 gombot.
  - Power OFF? Yes: Press [Power] button No : Press any other button

**3.** Amikor a kivetítő lehűlt (ez körülbelül 20 másodpercet vesz igénybe), és felhangzik a kettős sípolás, húzza ki a tápkábelt.

Önmagában a kikapcsolással nem szüntethető meg a készülék áramfogyasztása.

- **5.** Húzza ki a berendezést a kivetítővel összekötő kábeleket.

## A vetített kép és a hangerő beállítása

## Élesség-beállítás Az élesség az élességállító gyűrű elfordításával állítható be. A képméret finombeállítása (A nagyítás beállítása) A kivetített kép mérete a nagyító gyűrűvel állítható be. Széles Nagyítás A kivetített kép pozíciójának beállítása (Lencseállítás) A kép pozícióját a két lencseállító tárcsával állíthatja be. Ha a kivetítő nem helyezhető el közvetlenül a képernyő elé, a lencseállító tárcsával Fel állíthatja be a képet úgy, hogy a képernyő közepére essen. Bal Jobb

- Tipp: Amikor egy vonalba esik a lencseállító tárcsán és a burkolaton látható jel, akkor van középen a lencse.
  - Ha nehéz tovább fordítani a lencseállító tárcsát, és már nem változik a kép pozíciója, nem lehet tovább módosítani a lencse helyzetét.

## A kivetítő dőlésének korrekciója

Ha a kivetített képek vízszintes irányban dőlnek, a kivetítő elülső állítható talpaival állíthatja be úgy a kivetítőt, hogy a kivetített kép vízszintes legyen.

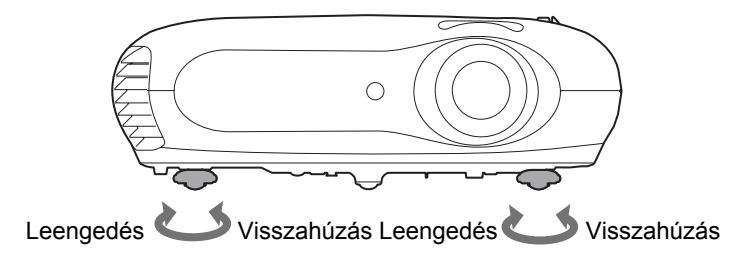

### A trapézkorrekció módosítása (Keystone (Trapéz))

Ha a lencseeltolási tartománynál feljebb vagy lejjebb szeretné állítani a kivetített képet, megdöntve kell elhelyeznie a kivetítőt.

A kivetítő megdöntése miatt a kivetített kép trapéz alakúvá torzulhat. Ilyen esetben a kezelőpanel 🖄 (), 💭 () gombjával, illetve a távkapcsoló \infty 😙 gombjával lehet beállítani a képet.

A képminőség azonban rosszabb lesz ahhoz képest, mint ha csak a lencseeltolás funkciót használná. Ha a lencse jobbra vagy balra el van tolva, nincs lehetőség teljes mértékű trapézkorrekcióra. A trapézkorrekció beállítása alkalmával állítsa a lencsét vízszintesen középre.

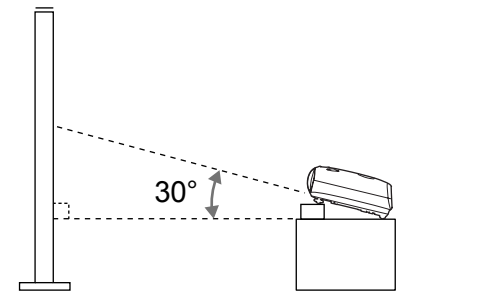

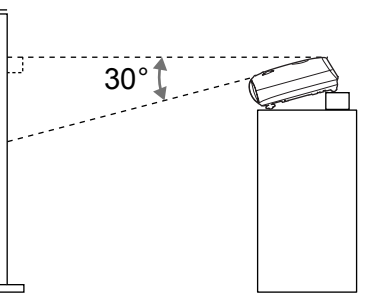

A trapéztorzítás mértéke legfeljebb 30°-os függőleges szöggel korrigálható.

| ີ່ 🖉 Tipp: | A módosítások a beállítási menüből is megadhatók. T28. oldal                                   |  |
|------------|------------------------------------------------------------------------------------------------|--|
|            | <ul> <li>Ha alaphelyzetbe szeretné állítani a korrekciós értéket, tartsa lenyomva a</li> </ul> |  |
|            | kezelőpanel 🔊 gombját, majd nyomja le legalább 1 másodpercre a 🛣 gombot.                       |  |

### A hangerő módosítása

A kivetítő beépített hangszórójának hangereje a következőképpen állítható be.

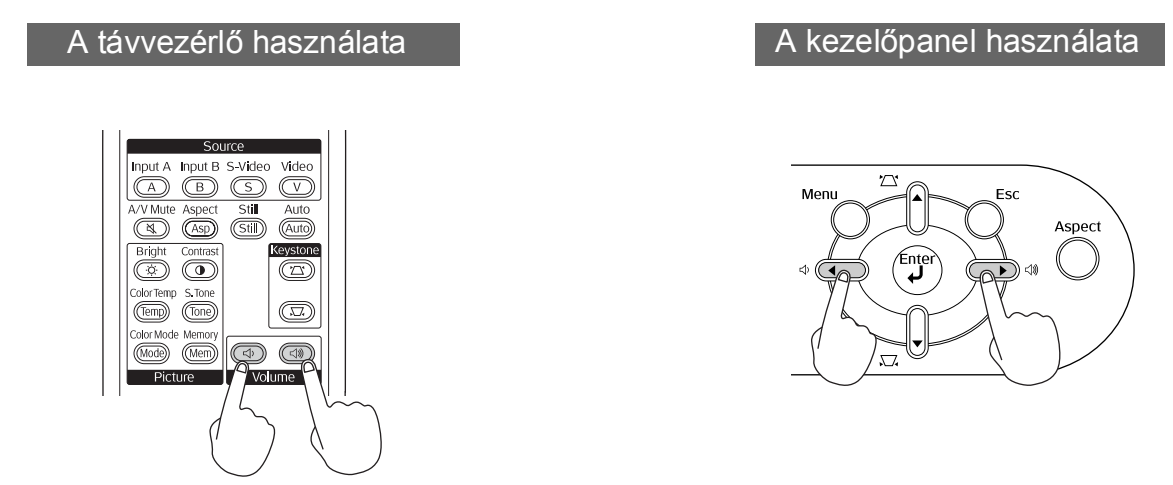

Amikor a gombot a (1)) jel oldalán nyomja meg, a hangerő növekszik, a (1) jel oldalán való megnyomáskor a hangerő csökken.

Tipp: A módosítások a beállítási menüből is megadhatók. 🖝 30. oldal

## Alapszintű képminőségi beállítások

|                                                                                                    | A színmód kiválasztása                                                                                                    |
|----------------------------------------------------------------------------------------------------|----------------------------------------------------------------------------------------------------|
|                                                                                                    | [Color Mode]<br>Dynanic<br>Living Room &<br>Natural<br>Theatre<br>Theatre Black 1<br>Theatre Black 2                                                                                                    |
| Off     Power     On       Source       Input A Input B S-Video     Video       A     B     S     V                                                                                                    | [�]:Select [Enter]:Set                                                                                                    |
| A/V Mute Aspect Still Auto                                                                                                    | A képarány kiválasztása *                                                                                                    |
| Bright Contrast<br>Solution<br>Color Temp S. Tone<br>(Temp) (Tone)<br>Color Mode Memory<br>Mode Memory<br>Picture<br>Volume                                                                                                    | [Aspect]<br>OAuto @<br>INormal<br>ISqueeze<br>IZoom<br>[]]:Select [Enter]:Set                                                                                                    |
| A kiválasztási menü használata                                                                                                    |                                                                                                    |
| [Color Hode]         I Dynanic         I Uving Roon ●         I Hatural         I Hatural         I Hatural         I Hatural         I Hatural         I Hatural         I Hatural         I Hatural         I Hatural         I Hatural         I Heatre         I Theatre         Black 1         I Theatre Black 2         I Theatre Black 2         Válassza ki a kívánt elemet a távvezérlő         vagy - gombjával, illetve a kivetítő | Kivetítés a következő beállítással: Automatikus<br>A [Video] / [S-Video] bemenetre érkező videojel,<br>vagy az [InputA] bemenetre érkező komponens<br>videojel (525i, 525p) vetítése esetén a készülék a<br>jelnek megfelelő optimális képarányt választja ki.<br>• 4:3 arányú bemeneti |
| kezelőpaneljének vagy gombjával.                                                                                                    | jereseten (Normal)                                                                                                    |
| <ul> <li>* A e gomb megnyomására eltűnik<br/>a kiválasztási menü.</li> </ul>                                                                                                    | <ul> <li>A kicsinyített módban&gt; Squeeze<br/>rögzített bemeneti kép (Kicsinyített)<br/>esetén</li> </ul>                                                                                                    |
| Tipp: Ha a képarány funkcióval tömörített,                                                                                                    | ● Letterbox bemeneti jel → Zoom<br>esetén (Nagyítás)     * Ha az Auto (Automatikus) beállítás nem felel meg az                                                                                                    |
| nagyitott, vagy elkulonitett kepet vetit<br>ki nyilvános helyeken, például<br>üzletben vagy szállodában,<br>bevételszerzés vagy nyilvános vetítés<br>céljával, előfordulhat, hogy megsérti a<br>szerzőnek a szerzői jog védelme alá<br>eső jogait.                                                                                                    | Igenyeknek, a beallitas értéke Normal (Normál) lesz.                                                                                                    |

Nyomja meg a meg gombot, és válassza ki a menüben látható hatféle mód közül a kivetítő használati helyének megfelelő színmódot.

Ugyanez a beállítás a beállítási menüvel is módosítható.

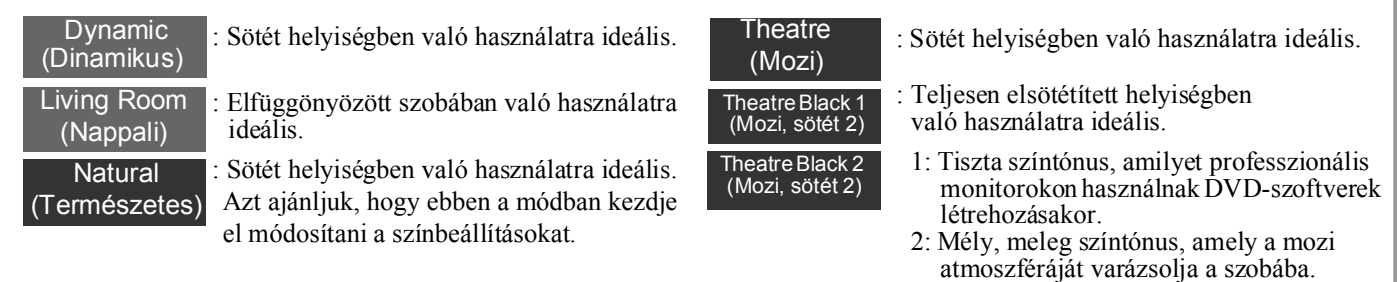

Ha a "Natural" (Természetes), "Theatre" (Mozi), "Theatre Black 1" (Mozi, fekete 1) vagy a "Theatre Black 2" (Mozi, fekete 2) beállítás van kiválasztva, a készülék automatikusan alkalmazza az Epson Cinema Filter (Epson moziszűrő) effektust. Ez növeli a kontrasztot, és természetesebb tónusban jeleníti meg a szereplők bőrét.

Nyomja meg az 💿 gombot, és válassza ki a kívánt képarány módot a menüből.

| Bemenet<br>jel                   | <ul> <li>Normál televízióadás képe</li> <li>Szabványos képarányú<br/>(4:3) kép</li> <li>Számítógépes kép</li> </ul> | Videokamerával vagy<br>DVD-szoftverre1kicsinyített<br>módban rögzített kép                        | Letterbox formátumú, például<br>DVD-ről rögzített kép                                                                                                    |
|----------------------------------|----------------------------------------------------------------------------------------------------|---------------------------------------------------------------------------------------------------|----------------------------------------------------------------------------------------------------|
| Ajánlott<br>képarány-<br>üzemmód | Normal<br>(Normál)                                                                                                  | Squeeze<br>(Kicsinyített)                                                                         | Zoom<br>(Nagyítás)                                                                                                    |
| Eredmény                         | Fekete sáv jelenik meg a<br>kép bal és jobb oldalán.                                                                | A bemeneti jelet a kivetítő<br>paneljének a felbontásával<br>megegyező szélességben<br>vetíti ki. | A bemeneti jelet a kivetítő<br>paneljének a felbontásával<br>megegyező magasságban<br>vetíti ki.                                                                                                    |
| Megjegyzések                     | HDTV kép kivetítése<br>esetén a kép 16:9 méretben<br>jelenik meg.                                                   | 4:3 arányú kép kivetítése esetén<br>a kép vízszintes irányban<br>megnyúlik.                       | <ul> <li>4:3 arányú kép kivetítése<br/>esetén a készülék levágja<br/>kép tetejét és alját.</li> <li>Ha feliratos film vetítése<br/>közben nem látható a<br/>felirat, a "Zoom Caption"<br/>(Felirat nagyítása) menü<br/>parancsaival be lehet<br/>állítani, hogy látsszon.</li> <li>28. oldal</li> </ul> |

## Speciális színkorrekciós beállítások

A kivetítő lehetővé teszi a vetített képek optimális színbeállításainak megadását a megfelelő színmód kiválasztásával.

Ha a képet még inkább saját igényeire kívánja szabni, módosítsa a "Color Temp." (Színhőmérséklet) és a "Skin Tone" (Bőrtónus) beállítást.

A beállított értékek a memóriában tárolhatók, így azokat bármikor beolvashatja, és alkalmazhatja a kivetített képre. 🖝 22. oldal

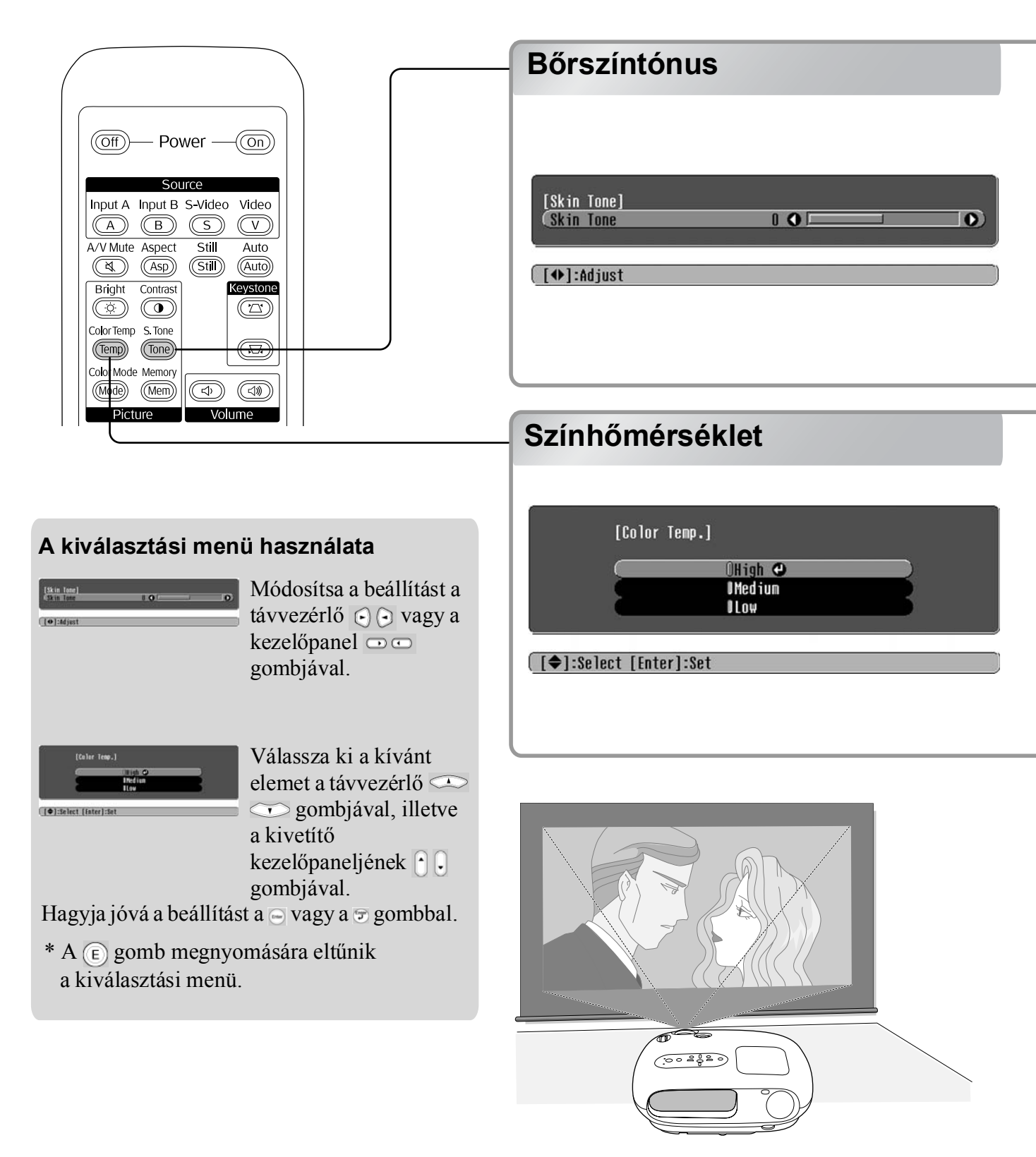

Ezzel a beállítással állítható be a bőr színtónusa az embereket ábrázoló képeken. "Color Mode" (Színmód) beállítás megadása esetén a készülék automatikusan alkalmazza az Epson Cinema Filter (Epson moziszűrő) effektust, amely természetes hatású színtónust eredményez. Ha tovább szeretné javítani a bőr színét, használja a "Skin Tone" (Bőrszíntónus) beállítást. + irányban eltolva a színek zöldebbé, - irányban eltolva pedig pirosabbá válnak.

Állítható a képek általános színárnyalata.

Ha a "High" (Magas) beállítást választja, a kép kékes árnyalatú, a "Low" (Alacsony) beállítás választása esetén a vöröses árnyalatú.

A következő három szint közül lehet választani: "High" (Magas), "Medium" (Közepes), "Low" (Kicsi).

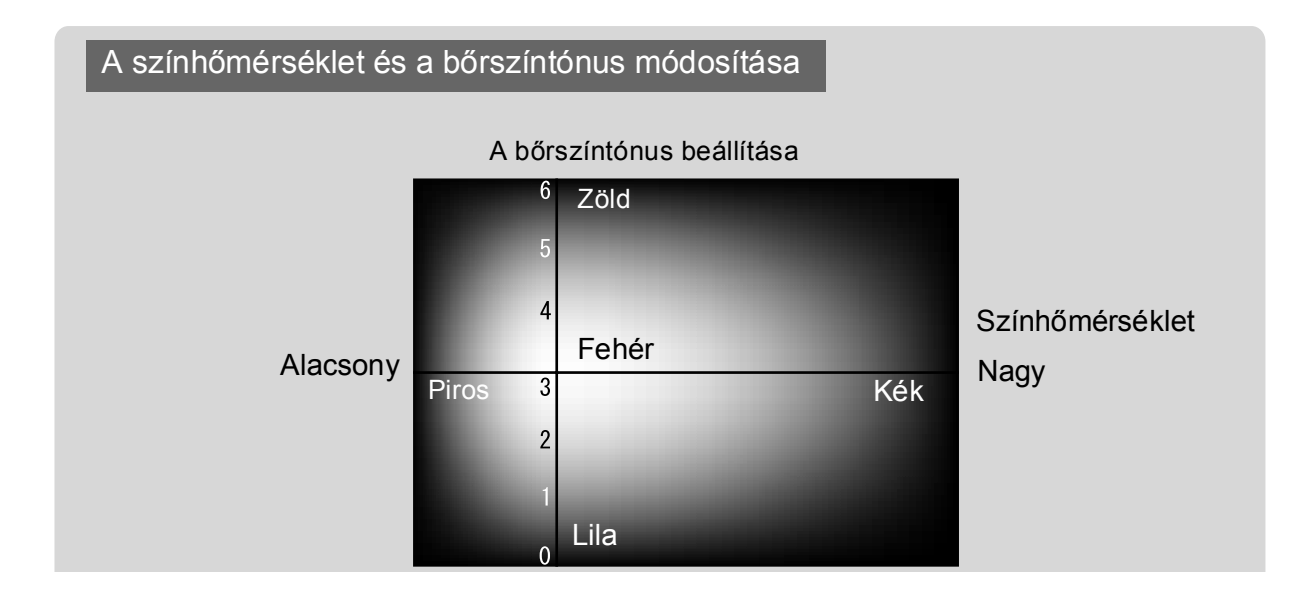

## Képmegjelenítés előre beállított képminőséggel (Memory [Memória] funkció)

Ha a vetített kép minőségét a "Picture Quality (Képminőség)" (Képminőség) és a "Screen" (Képernyő) menüparancs használatával korrigálta, a beállítási értékek menthetők.

A mentett adatok egyszerűen beolvashatók, így bármikor a korrigált beállításokkal élvezheti a vetített képet.

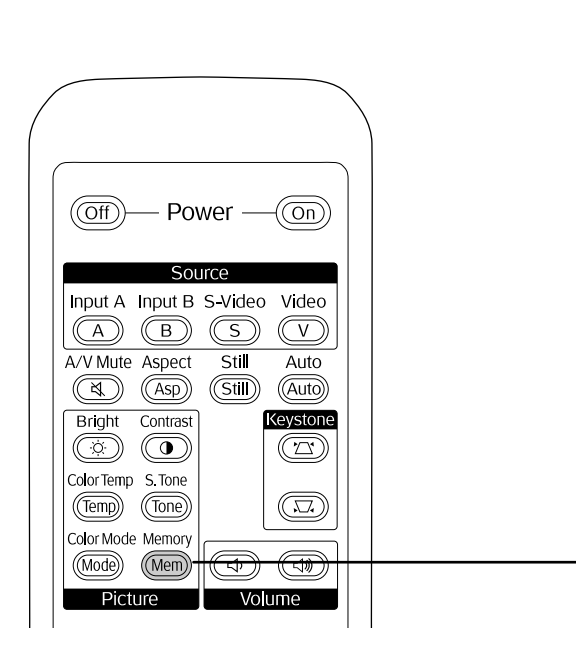

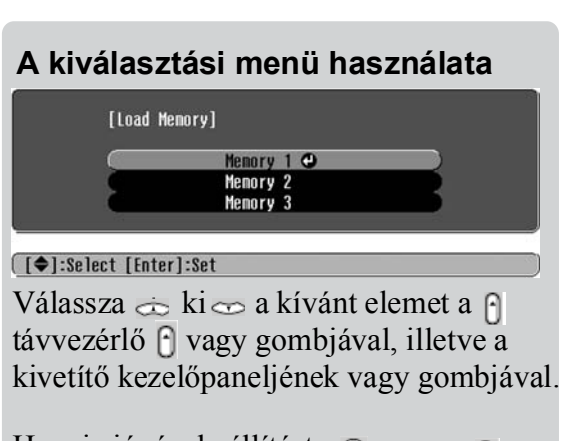

Hagyja jóvá a beállítást a ⊕ vagy a 🦻 gombbal.

\* A © gomb megnyomására eltűnik a kiválasztási menü.

Ha kiválaszt egy elemet, továbbléphet az adott elem következő menüjének szintjére.

### A képminőség beállításainak mentése (mentés a memóriába)

A következő beállításokat lehet menteni memóriába.

Beállítási menük 🖝 24. oldal

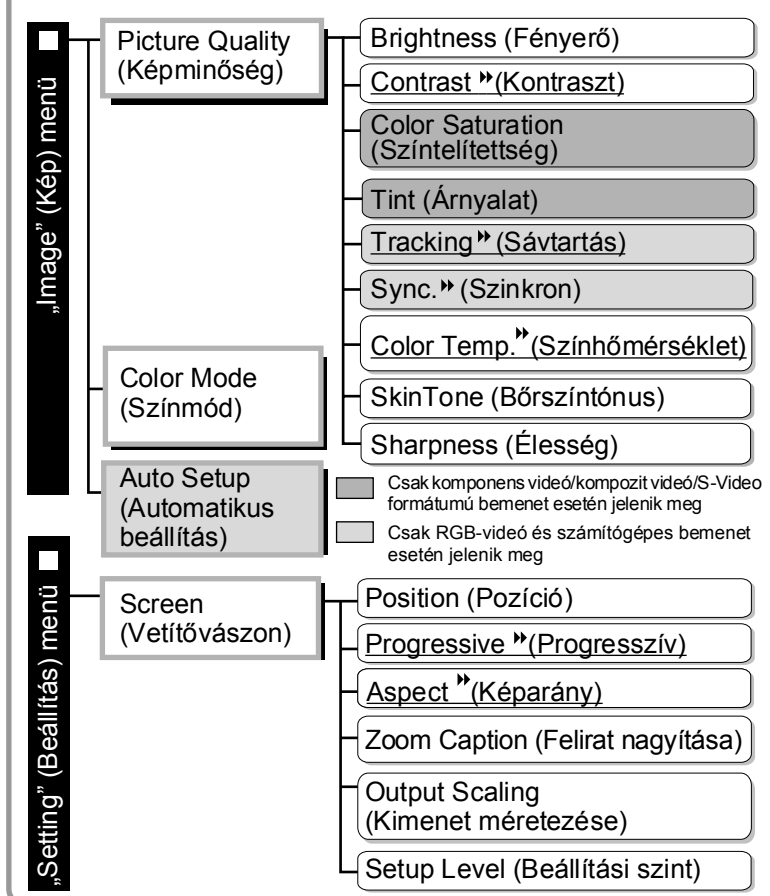

### A képminőség beállításainak beolvasása (beolvasás a memóriából)

| Memory 1 🕑 |  |
|------------|--|
| Memory 2   |  |
| Memory 3   |  |
|            |  |

Ezzel mentheti a bal oldalon látható beállítási menüpontok módosított értékeit. A beállítások mentésére az "Image" (Kép) menü "Save Memory" (Mentés a memóriába) parancsa használható.

A következő rész a beállítások mentését ismerteti.

- 1 Módosítsa a kívánt beállításokat úgy, ahogy a memóriába szeretné menteni őket.
- 2 Válassza az "Image" (Kép) menü "Save Memory" (Mentés a memóriába) parancsát, majd nyomja meg a gombot.
- 3 Válassza ki annak a memóriának a nevét, amelybe menteni szeretné a beállításokat (Memory1–Memory3), majd nyomja meg a ☺ gombot.

A memóriaterület állapota a memória bal oldalán levő 🌒 jel színe alapján ismerhető fel, az alábbiak szerint.

Zöld: A memóriaterület foglalt
 Szürke: A memóriaterület szabad
 Narancssárga: Kiválasztva

Ha már használatban levő memóriát választ ki, és megnyomja a 🕞 gombot, a memória tartalma törlődik, mert a jelenlegi beállítások felülírják.

Ha mindegyik memóriahely tartalmát törölni szeretné, válassza a "Reset" (Visszaállítás) menü "Memory Reset" (Memóriatörlés) parancsát. 🖝 31. oldal

Nyomja meg az (Men) gombot, és válassza ki a kívánt memória nevét a menüből.

Tipp: • A memóriába mentett képbeállítások még a készülék tápellátásának kikapcsolása esetén is megmaradnak. A kivetítő következő bekapcsolásakor ugyanazok a memóriába mentett beállítások lesznek érvényesek a kivetített képre, mint amelyeket a kivetítő legutóbb használt.

• Előfordulhat, hogy a memóriából visszaállított képarány beállítást a készülék nem alkalmazza, ha 16:9 oldalarányú képet vetít, vagy speciális felbontású a bemeneti jel.

A beállítási menükkel a képernyőre, a képminőségre és a bemeneti jelekre vonatkozó különböző korrekciós lehetőségeket és beállításokat lehet megadni.

| egfelső szint                      | ű menü                                                               | Almenü                |       |                |
|------------------------------------|----------------------------------------------------------------------|-----------------------|-------|----------------|
| Image<br>Settings<br>Info<br>Reset | Picture Quality<br>Color Mode<br>Save Memory<br>Load Memory<br>Reset | Return<br>Living Room |       |                |
| [♠]:Select                         | t [Enter]:Set                                                        | [ Menu ] : F          | xit • | Navigációs sáv |

A menü működésével kapcsolatban "A beállítási menük használata" (🖝 32. oldal) című rész tartalmaz további tudnivalókat.

| Tipp: | A beállítási menük használatával módosítható a menük színe is. |
|-------|----------------------------------------------------------------|
|       | 🖝 "Setting (Beállítás)" - "Display" - "Menu Color (Menüszín)"  |

## A beállítási menük listája

L

Ha nincs a bemeneten képi jel, egyik beállítás sem módosítható, kivéve az "Image (Kép)" (Kép) menü "Auto Setup" (Automatikus beállítás) funkciója. Az "Image (Kép)" (Kép) és az "Info (Információ)" (Információ) menüben megjelenő elemek a kivetített képjel típusától függően változnak.

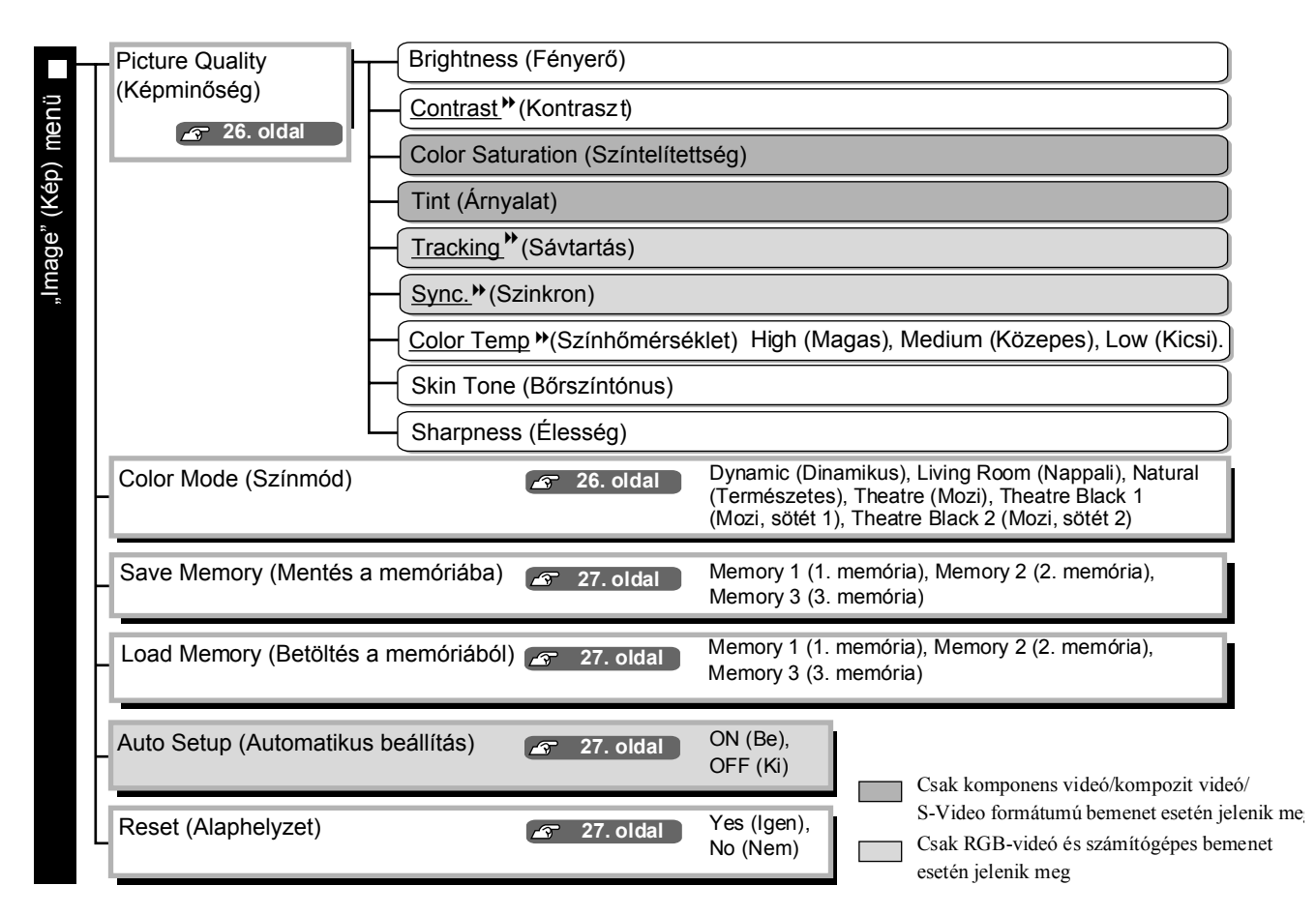

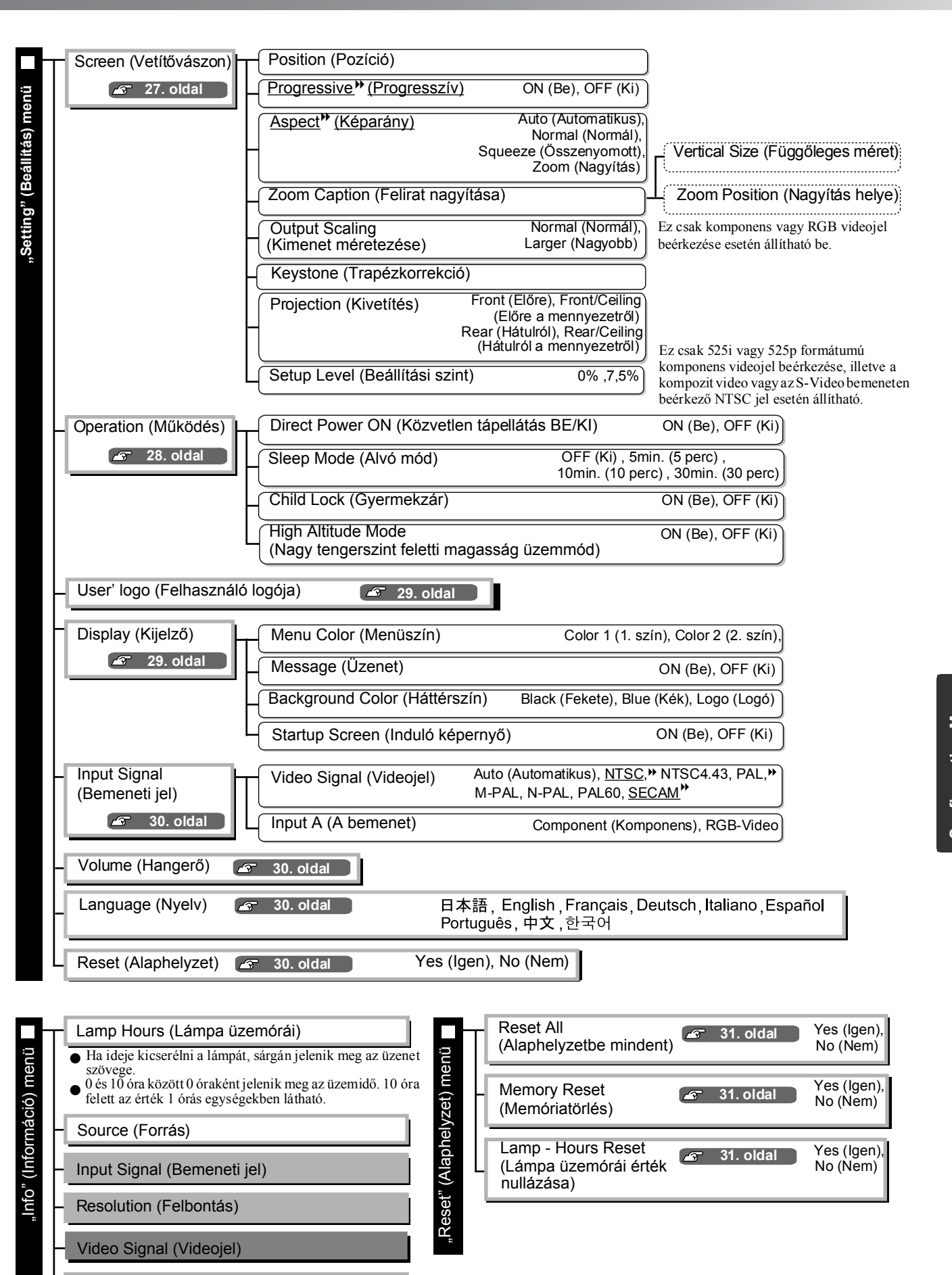

Refresh Rate<sup></sup>(Frissítési frekvencia)

Sync Info<sup>+</sup>(Szinkroninformáció)

Csak kompozit videó/S-Video formátumú bemenet esetén jelenik me Csak komponens videó, RGB-videó és számítógépes bemenet esetén Csak RGB-videó és számítógépes bemenet esetén jelenik meg

Az "Info" (Információ) menü csak a kivetítő állapotának megjelenítésére szolgál.

25

## "Image (Kép)" (Kép) menü

Csak komponens videó/kompozit videó/S-Video formátumú bemenet esetén jelenik meg Csak RGB-videó és számítógépes bemenet esetén jelenik meg

#### Picture Quality (Képminőség)

Brightness (Fényerő) \*1

Állítható a kép fényereje.

Ha sötét helyiségben vagy kis felületre vetít, és a kép túl világos, csökkentse a beállítás értékét.

Contrast (Kontraszt) \*1

A világos és sötét területek közötti különbség állítása. Megnövelt kontraszt esetén a készülék növeli a képek modulációját.

Color Saturation (Színtelítettség) \*<sup>1</sup>

A kép színei élénkségének módosítása.

Tint (Árnyalat) \*1

(A beállítás NTSC<sup>™</sup> formátumú kompozit video<sup>™</sup> vagy S-Video<sup>™</sup> kimeneti jel használata esetén lehetséges.) A kép színárnyalatát állítja be.

Tracking №(Sávtartás) \*1

A kép korrekciója függőleges csíkozódás esetén. \*1

Sync.<sup>™</sup>(Szinkron)

A kép korrekciója villódzás, életlenség vagy zavarok megjelenése esetén.

- A villódzás és életlenség jelentkezhet olyan esetben is, ha módosította a fényerő, a kontraszt, az élesség vagy a trapézkorrekció beállítását.
- Egyértelműbb korrekciót lehet elvégezni, ha előbb a "Tracking" (Sávtartás) funkciót állítja be, majd azt követően állítja a "Sync" (Szinkron) funkciót.

Color Temp.<sup></sup>→(Színhõmérséklet) \*2

A színhőmérséklet három beállításával korrigálható a kép általános árnyalata. 🖝 20. oldal

Skin Tone (Bőrszíntónus) \*<sup>2</sup>

A képeken látható emberek bőrszíntónusának beállítása. 🖝 20. oldal

Sharpness (Élesség) \*1

A kép élességének beállítása.

#### Color Mode (Színmód) \*1

A színmódnál hat beállításból választhat a vetített képnek megfelelően. 🖝 18. oldal

- \*1 A beállítások értékeit mindegyik képforráshoz és jeltípushoz külön-külön tárolja a készülék.
- \*2 A beállítások értékeit mindegyik képforráshoz és színmódbeállításhoz külön-külön tárolja a készülék.

Csak RGB-videó és számítógépes bemenet esetén

#### Save Memory (Mentés a memóriába)

Ezzel a funkcióval a beállítási menü jelenlegi beállításait lehet menteni. 🖝 22. oldal

#### Load Memory (Betöltés a memóriából) \*1

A memóriában tárolt beállítások beolvasása. 🖝 22. oldal

#### Auto Setup (Automatikus beállítás) \*<sup>1</sup>

Az automatikus korrekció be- vagy kikapcsolásával megadhatja, hogy a kivetítő automatikusan az optimális megjelenítéshez igazítsa a képek megjelenítését a bemeneti jel megváltozása esetén. A három automatikusan beállított funkció a következő: "<u>Tracking</u>" (Sávtartás), "Position" (Pozíció) és "<u>Sync</u>" (Szinkron).

#### Reset (Alaphelyzet)

Ezzel a funkcióval az "Image (Kép)" (Kép) menü minden beállítása visszatér az alapértelmezett értékre, kivéve azokat a beállításokat, amelyeket mentettek a "Save Memory" (Mentés a memóriába) paranccsal. A "Save Memory" (Mentés a memóriába) beállításait a "Memory Reset (Memóriatörlés)" (Memória törlése) menüvel lehet alapállapotba visszaállítani. 🖝 31. oldal

## "Setting (Beállítás)" (Beállítás) menü

#### Screen (Képernyő)

Position (Pozíció) \*1

A képek megjelenítési pozícióját a 📣, a 🕞, a 🐨 és a 🕞 gombbal mozgathatja.

Progressive \* (Progresszív) \*1

(Ez csak akkor állítható, ha a bemeneti jel kompozit video vagy S-Video jel, illetve ha a komponens video vagy RGB video bemeneti jel 525i/625i formátumú.)

- OFF (KI): A kivetítő minden félképernyő esetében elvégzi a <u>váltottoros</u><sup>→</sup> (i) jelek átalakítását progresszív (p) jellé. Ezt a funkciót sok mozgást tartalmazó képek megjelenítése esetén érdemes használni.
- ON (BE): A váltottsoros (i) jelek konvertálása progresszív (p) típusú jellé. Ez a beállítás állókép megjelenítésére ideális.

Aspect » (Képarány) \*1

A képarány kiválasztása. 🖝 18. oldal

#### Zoom Caption (Felirat nagyítása) \*1

Ha feliratos kép megjelenítésekor az "<u>Aspect</u>" (Képarány) beállítása "Zoom" (Nagyítás), a beállítások következők szerinti módosításával teheti láthatóvá a feliratokat. A függőleges méret és a megjelenítési pozíció együttesen módosítható.

- Vertical Size (Függőleges méret) A kép függőleges mérete olyan mértékben csökken, hogy láthatóvá váljanak a feliratok.
   Vetítési terüle
  - Zoom Position (Nagyítás helye) A kép egésze feljebb kerül, így láthatóvá válnak a feliratok.

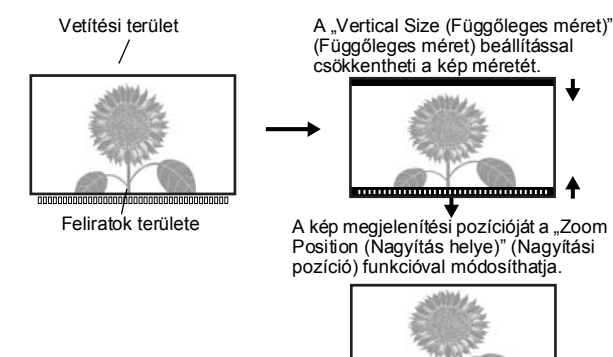

#### Output Scaling (Kimenet méretezése) \*1

Ha a bemenet komponens vagy RGB videojelet fogad, ezzel a funkcióval lehetséges a kimenet méretezése (a kivetített kép méretéig terjedően).

Normal (Normál) (92% display)

(Normál/92 %-os méretű megjelenítés): A bemeneti jelek normál képmérettel jelennek meg. A TV-kép 92%-os méretben látható.

Larger (Nagyobb) : A komponens és az RGB videojelen keresztül érkező képek 100 %-os méretben jelennek meg. A kép felső, alsó részén és két oldalán általában nem látható részek is láthatóvá válnak a kivetített képen. A képjeltől függően a kép felső és alsó részén, illetve oldalsó szélén interferencia fordulhat elő. Ilyen esetben próbálja korrigálni a megjelenítési pozíciót. 🖝 27. oldal

#### Keystone (Trapéz)

Ezzel a funkcióval adható meg a képek trapézkorrekciója. Ugyanezt a korrekciót meg lehet adni a kivetítő kezelőpaneljének használatával is. 🖝 17. oldal

#### Projection (Kivetítés)

A beállítást a kivetítő elhelyezési módjának megfelelően kell megadni.

- Front (Előlap) : Akkor válassza ezt a beállítást, ha a kivetítő a vetítési felülettel szemben van elhelyezve.
   Front/Ceiling
- (Előlap/mennyezet): Akkor válassza ezt a beállítást, ha a kivetítő a vetítési felülettel szemben, a mennyezetről függesztve van elhelyezve.
- Rear (Hátlap) : Akkor válassza ezt a beállítást, ha a kivetítő a vetítési felület mögött van elhelyezve.
- Rear/Ceiling

(Hátlap/mennyezet): Akkor válassza ezt a beállítást, ha a kivetítő a vetítési felület mögött, a mennyezetről függesztve van elhelyezve.

Setup Level (Beállítási szint) \*1

(Ez csak akkor állítható, ha a bemeneti jel <u>NTSC</u>) formátumú kompozit video vagy S-video jel, vagy 525i/525p formátumú komponens videojel.)

Ha eltérő feketeszín-beállítású (például a dél-koreai piacra készült) terméket használ, ezzel a funkcióval érheti el a helyes képmegjelenítést. A beállítás módosítása esetén ellenőrizze a csatlakoztatott berendezés gyári adatait.

Operation (Működés)

Direct Power ON (Közvetlen tápellátás BE/KI)

Ezzel a menüponttal engedélyezheti ("ON") (Be) vagy tilthatja le ("OFF") (Ki) a "Direct Power ON" (Közvetlen tápellátás) funkciót.

Az "ON" (Be) beállítás esetén, ha a tápkábelt a fali aljzathoz csatlakoztatva hagyja, ne felejtse el, hogy áramszünet után a visszakapcsolódó áramellátás lökésszerű lehet, és ennek hatására előfordulhat, hogy a kivetítő automatikusan bekapcsolódik.

#### A Configuration (Beállítások) menü funkciói

#### Sleep Mode (Alvó mód)

A kivetítő olyan energiatakarékossági funkcióval van ellátva, amely automatikusan lekapcsolja az áramot, és készenléti üzemmódba helyezi a kivetítőt, ha a kivetítőre hosszabb ideig nem érkezik jel. Az energiatakarékossági funkció működésbe lépése előtti várakozási idő négy beállítás közül választható ki. Ha az "OFF (KI)" beállítás van megadva, az energiatakarékossági funkció nem működik.

Ha megnyomja az (On) gombot, miközben a kivetítő készenléti üzemmódban van, a kivetítés újraindul.

#### Gyermekzár

Ez a funkció zárolja a kivetítő kezelőpaneljén található  $\bigcirc$  (Be-/kikapcsolás) gomb működését, így nem fordulhat elő, hogy egy gyermek véletlenül bekapcsolja a kivetítőt, és belenéz a lencsébe.

Ha be van kapcsolva a zár, a készülék csak akkor kapcsolódik be, ha a  $\bigcirc$  (Be-/kikapcsolás) gombot körülbelül 3 másodpercig lenyomva tartja. A  $\bigcirc$  (Be-/kikapcsolás) gomb kikapcsolásra továbbra is használható marad, és a távvezérlő működése is változatlan lesz.

A távvezérlő működését ez a beállítás nem befolyásolja.

Ha módosítja a beállítást, az csak azt követően lép érvénybe, hogy kikapcsolja a készüléket, és eltelik annak lehűlési ideje.

#### High Altitude Mode (Nagy tengerszint feletti magasság üzemmód)

A belső ventilátor olyan sebességre állítódik, hogy csökkenjen a belső hőmérséklet. 1500 méternél nagyobb tengerszint feletti magasság esetén állítsa a beállítást az "ON" (Be) értékre.

#### User's Logo (Felhasználó logója)

Kedvenc képét felhasználói emblémaként rögzítheti.

Az embléma a vetítés kezdetén és az A/V némítási funkció használata esetén jelenik meg. Felhasználói logó rögzítésekor a korábbi felhasználói logó törlődik. A felhasználói embléma rögzítéséhez a képernyőn megjelenő utasítások szerint kell eljárnia.

Kijelölő keret

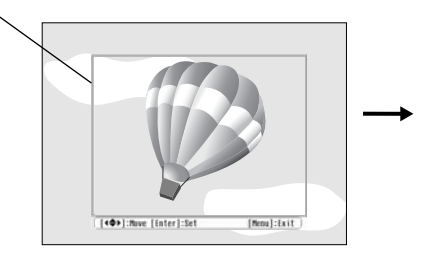

Helyezze olyan pozícióba a kijelölő keretet, hogy a rögzíteni kívánt kép a kereten belül legyen.

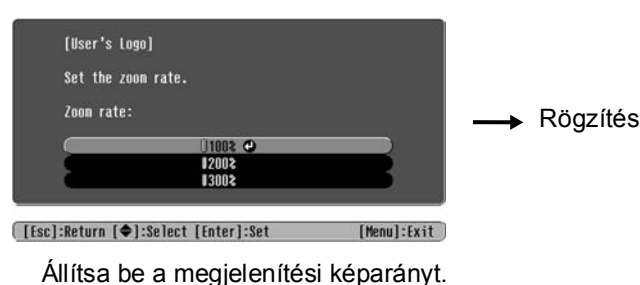

• A kép a kijelölő keret megjelenítése alatt képpont formátumban látható, ezért a megjelenített méret eltérő lehet.

- A rögzített kép mérete 400 × 300 képpont.
- Felhasználói embléma rögzítését követően az embléma nem állítható vissza az alapértelmezett beállításra.
- A rögzített felhasználói embléma használatához adja meg a "Background Color (Háttérszín)" (Háttérszín) beállításnál a "Logo (Logó)" (Embléma) értéket.

#### Display (Kijelző)

Menu Color (Menüszín)

A fő beállítási menü és a navigációs sáv színének megadása.

• Color 1 (2. szín):lila • Color 2 (2. szín):fekete

Message (Üzenet)

Itt állítható be, hogy megjelenjenek-e (ON) (Be) vagy sem (OFF) (Ki) a következő üzenetek.

- A kép jeltípusa, a színmód, a <u>képarány</u>\*és az elem nevének megjelenítése a memóriában tárolt beállítások beolvasásakor
- Az olyan üzenetek, mint például amikor nincs képi jel a bemeneten, nem kompatibilis a készülékkel a bemeneti jel, vagy ha megnövekszik a belső hőmérséklet

Background Color (Háttérszín)

A képernyő állapotának kiválasztására szolgáló menü megjelenítése az A/V némítási funkció működése alatt, illetve amikor nincs a bemeneten képi jel.

Startup Screen (Induló képernyő)

Ezzel a beállítással lehet megadni, hogy megjelenjen-e (ON) (Be) vagy sem (OFF) (Ki) a kezdőképernyő (a vetítés elején látható kép).

A módosított beállítás csak azt követően lép érvénybe, hogy kikapcsolja a készüléket, és eltelik annak lehűlési ideje».

#### Input Signal (Bemeneti jel)

Video Signal (Videojel)

A jelformátum kiválasztása a készülék [Video] vagy [S-Video] bemenetéhez csatlakoztatott videoberendezésnek megfelelően. "Auto (Automatikus)" (Automatikus) beállítás esetén a videojel formátumát automatikusan állítja be a készülék.

Ha a képen nagy mértékű az interferencia, vagy ha annak ellenére sincs kivetített kép, hogy az "Auto (Automatikus)" (Automatikus) beállítás van megadva, válassza ki manuálisan a helyes jelformátumot.

Input A (A bemenet)

Ezt a beállítást az [InputA] porthoz csatlakoztatott videoberendezés által kiadott jelnek megfelelően kell módosítani.

#### Volume (Hangerő)

A hangerő módosítása.

#### Language (Nyelv)

Ez a beállítás határozza meg az üzenetek és menük nyelvét.

#### Reset (Alaphelyzet)

Ez a funkció a "Setting" (Beállítás) menü minden beállítását visszaállítja az alapértelmezett értékre, kivéve az "Aspect" (Képarány), a "Child Lock" (Gyermekzár), "High Altitude Mode" (Nagy tengerszint feletti magasság üzemmód), az "InputA" és a "Language" (Nyelv) beállítást.

## "Reset (Alaphelyzet)" (Alaphelyzet) menü

#### Reset All (Alaphelyzetbe mindent)

Ez a funkció a beállítási menük minden beállítását az alapértékre állítja vissza. A "Child Lock" (Gyermekzár), az "InputA", a "Language" (Nyelv) és a "Lamp Hours" (Lámpa üzemórái) beállítás nem áll vissza az alapértékére.

#### Memory Reset (Memóriatörlés)

Ez a funkció alapállapotba állítja vissza (törli) a "Save Memory" (Mentés a memóriába) funkcióval rögzített beállításokat.

#### Lamp-Hours Reset (Lámpa üzemórái érték nullázása)

Ez a funkció újraindítja a lámpa üzemidejének mérését. A parancs használata esetén törlődik a lámpa összesített üzemideje, és visszaáll az alapértékre.

## A beállítási menük használata

#### 1 A menük megjelenítése

Nyomja meg a 🛞 gombot.

| Image 🛛         |                               | Return      |
|-----------------|-------------------------------|-------------|
| Settings        | Picture Quality<br>Color Mode | Living Room |
| Info            | Save memory<br>Load Memory    |             |
| Reset           | RESEL                         |             |
|                 |                               |             |
|                 |                               |             |
| [♦]:Select [Ent | er]:Set                       | [Menu]:Exit |

### 2 A menüelemek kiválasztása

A > vagy a > gombbal válasszon ki egy menüelemet, majd nyomja meg az > gombot.

### **3** A beállítások módosítása

Példa:

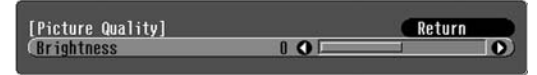

A () és a () gombbal módosíthatja az értékeket.

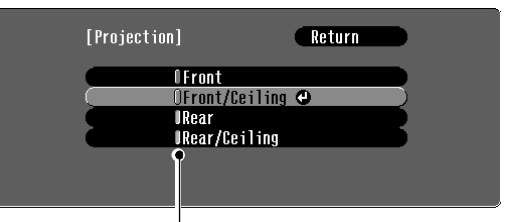

(zöld): A beállítás aktuális értéke (narancssárga): Az éppen kiválasztott menüpont

A vagy a gombbal válasszon ki egy elemet, majd nyomja meg az gombot.

Ha úgy nyomja meg az leg gombot, hogy egy jelet tartalmazó elem van kiválasztva, megjelenik az adott elemhez tartozó beállítási képernyő.

Az előző képernyőhöz való visszatéréshez nyomja meg az 🖲 gombot. Másik lehetőségként válassza a [Return] (Vissza) elemet, és nyomja meg az 🕞 gombot.

### 4 A beállítás befejezésekor

Nyomja meg a 🛞 gombot.

## A jelzőfények értelmezése

A kivetítőn található két jelzőfény a kivetítő üzemállapotáról ad tájékoztatást. Az alábbi táblázatok bemutatják a jelzőfények

jelentését, illetve a jelzett probléma megoldását. \* Ha egyik jelzőfény sem világít, ellenőrizze, hogy a tápkábel helyesen van-e csatlakoztatva, és hogy van-e áram. C Üzemi jelzőfény

A Figyelmeztető jelzőfény

## Amikor a <a>l figyelmeztető jelzőfény világít vagy villog: figyelmeztetés/probléma</a>

●: világít -┝.: villog

• villog

• : világít

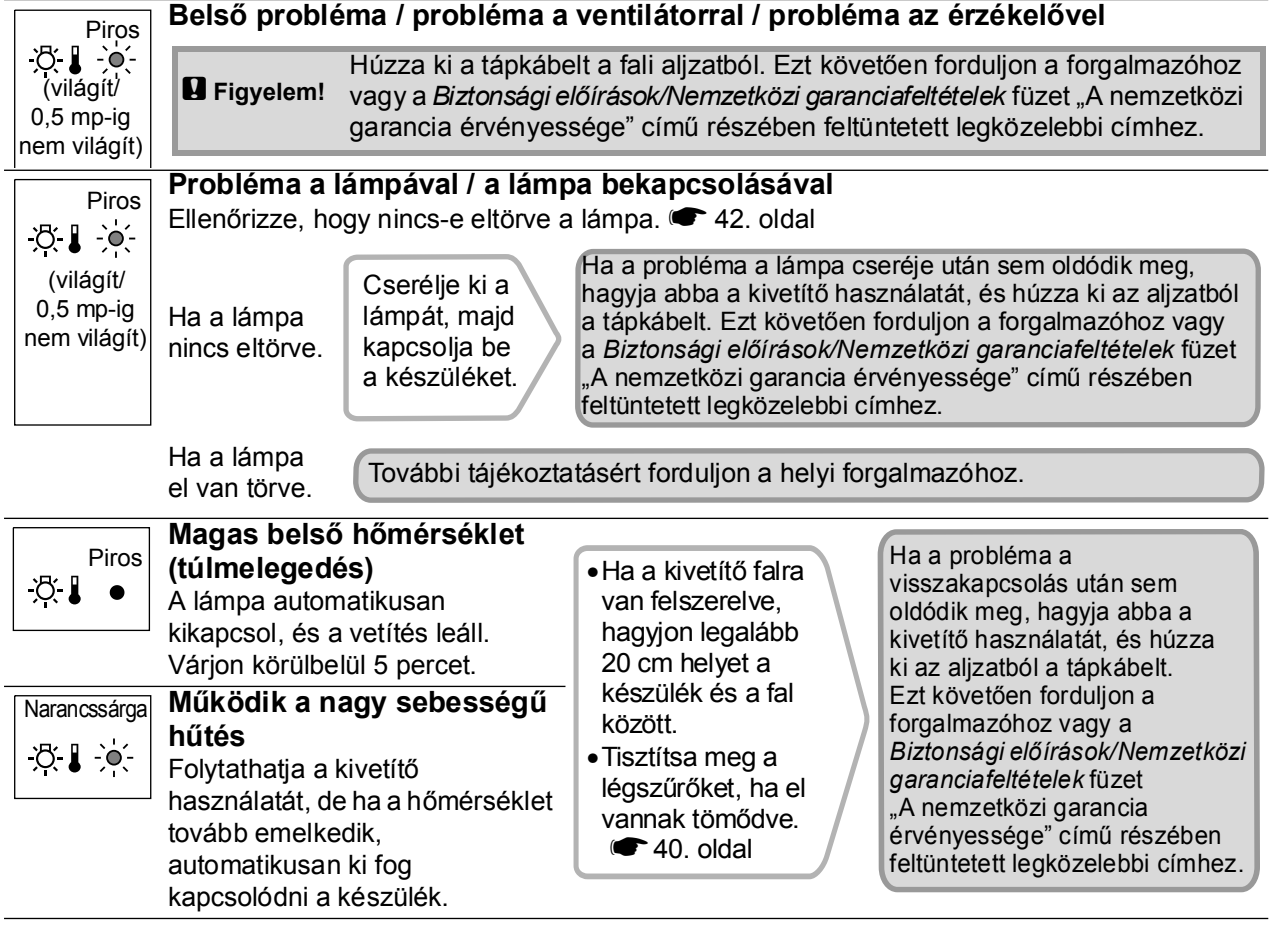

### Amikor az 🕁 üzemi jelzőfény világít vagy villog: normál

Amikor a 🖏 🖁 figyelmeztető jelzőfény nem világít

Narancssárga Készenléti Amikor megnyomja az (On) (Be-/kikapcsolás) gombot, a vetítés rövid idő után állapot újra elindul. ወ A felmelegedési idő körülbelül 30 másodperc. Zöld Tart a A felmelegedés alatt a készülék figyelmen kívül hagyja a kikapcsolási felmelegedés Ů -)€műveleteket. Zöld Vetítés Normál működés van folyamatban. ტ folyamatban A lehűlési idő körülbelül 20 másodperc. Narancssárga A lehűlés befejeződése után a kivetítő készenléti üzemmódba kapcsol. Tart alehűlés <u> (</u>) - 🔆 A lehűlés közben nem használható a kivetítő távvezérlője, illetve kezelőpanelje.

## Amikor a jelzőfények nem nyújtanak segítséget

Ha a következő problémák lépnek fel, és a jelzőfények nem kínálnak megoldást, tekintse át az egyes problémákhoz tartozó oldalakat.

| Nem látszik kép    Lásd alább                                                                                                    | ●A kép színei nem helyesek 🖝 37. oldal                                                                                 |
|----------------------------------------------------------------------------------------------------|----------------------------------------------------------------------------------------------------|
| A vetítés nem indul el, a vetítési terület teljesen sötét,<br>a vetítési terület teljesen kék stb.                                                                                             | Az egész kép lilás vagy zöldes árnyalatú,<br>a képek fekete-fehérek, a színek tompák stb.                              |
| Megjelenik a "Not Supported" (Nem támogatott)<br>üzenet 	 35. oldal                                                                                                    | (A számítógép-monitorok és az LCD-<br>panelek eltérő módon reprodukálják a<br>színeket, ilyen módon előfordulhat, hogy |
| <ul> <li>Megjelenik a "No Signal" (Nincs jel) üzenet</li> <li>35. oldal</li> </ul>                                                                                                    | a kivetítő által megjelenített és a monitoron<br>látható színek esetleg nem egyeznek, de ez<br>nem jelent problémát.)  |
| ●A kép elmosódott vagy életlen 🖝 36. oldal                                                                                                    | A kép sötétnek látszik 	 38. oldal                                                                                     |
| <ul> <li>A képen interferencia vagy torzulás látható</li> <li>36. oldal</li> <li>Interferencia, torzítás vagy fekete-fehér négyzetes<br/>minták és hasonló problémák fordulnak elő.</li> </ul> | <ul> <li>A vetítés automatikusan leáll</li> <li>38. oldal</li> </ul>                                                   |
| ●A kép csonka (nagy) vagy kicsi 🖝 37. oldal                                                                                                    |                                                                                                    |
| Csak a kép egy része jelenik meg.                                                                                                    |                                                                                                    |

Problémák a vetítés megkezdésekor

Nem kapcsolódik be a készülék 🖝 38. oldal

Egyéb problémák

Nincs hang, vagy nagyon halk 39. oldal
Nem működik a távvezérlő 39. oldal

### A képpel kapcsolatos problémák

Nincs kép

| Megnyomta a [Power]<br>(Főkapcsoló) gombot?                      | Nyomja meg a távvezérlőn az on vagy a kivetítő kezelőpaneljén a or (Be-/kikapcsolás) gombot.                                                                                                    |
|------------------------------------------------------------------|----------------------------------------------------------------------------------------------------|
| Nem világít egyik jelzőfény sem?                                 | Húzza ki, majd csatlakoztassa újra a tápkábelt. 🖝 14. oldal Ellenőrizze a kismegszakítónál, hogy van-e áram.                                                                                                    |
| Nincs bekapcsolva az A/V<br>elnémítási mód?                      | Az A/V némítási mód kikapcsolásához nyomja meg a távvezérlő<br>gombját.                                                                                                    |
| Van a bemeneten videojel?                                        | <ul> <li>Ellenőrizze, hogy a csatlakoztatott berendezés be van-e kapcsolva.</li> <li>Ha a "Message (Üzenet)" (Üzenet) menüparancs beállítása "ON (BE)" (Be), megjelennek a képi jelre vonatkozó üzenetek.</li> <li>     "Setting (Beállítás)" - "Display (Kijelző)" - "Message (Üzenet)" 30. oldal   </li> </ul>                                                                                             |
| Helyesen vannak megadva<br>a kép jelformátumának<br>beállításai? | <ul> <li>Ha a bemenetre <u>kompozit video</u> vagy <u>S-Video</u> jel érkezik:</li> <li>Ha nem indul el a vetítés, miközben a "Video Signal (Videojel)"</li> <li>(Videojel) beállítás értéke "Auto (Automatikus)" (Automatikus), válassza ki a jelforrásnak megfelelő jelformátumot.</li> <li>     "Setting (Beállítás)" - "Input Signal (Bemeneti jel)" - "Video Signal (Videojel)" 30. oldal   </li> </ul> |

| Helyesen vannak megadva a kép<br>jelformátumának beállításai?                                                                            | <ul> <li>Ha a jelforrás az [InputA] porthoz van csatlakoztatva:</li> <li>Az "Input Signal (Bemeneti jel)" (Bemeneti jel) menüparancs használatával adja meg a csatlakoztatott berendezésről származó jelnek megfelelő jelformátumot.</li> <li></li></ul>                                                                                       |
|----------------------------------------------------------------------------------------------------|----------------------------------------------------------------------------------------------------|
|                                                                                                    | Ha a videomagnó vagy a DVD-lejátszó RGB SCART adapter használatával<br>van csatlakoztatva:<br>Az A gomb megnyomásával állítsa be a jelformátumot az<br>"RGB-Video" beállításra. T 15. oldal<br>Ha továbbra sem jelenik meg a kép, és a DVD-berendezés csatlakoztatva<br>van, változtassa meg a beállítást a DVD-berendezésen RGB kimenetre.    |
| Helyesen vannak megadva a<br>beállítási menüben a beállítások?                                                                           | Próbálja meg visszaállítani a beállításokat az alapértékükre. 🖝 31. oldal                                                                                                    |
| Úgy csatlakoztatta a kivetítőt és<br>a számítógépet, hogy már be<br>voltak kapcsolva?<br>Számítógép csatlakoztatása<br>esetén            | Ha úgy végezte el a csatlakoztatást, hogy a számítógép már be volt<br>kapcsolva, előfordulhat, hogy nem működik az a funkcióbillentyű<br>(Fn billentyű), amely a számítógép videojelét külső kimenetre állítja át.<br>Kapcsolja ki a kivetítőhöz csatlakoztatott számítógépet, majd kapcsolja<br>vissza.                                       |
| Csak a számítógép saját<br>képernyőjére van beállítva<br>a számítógép megjelenítési<br>kimenete?<br>Számítógép csatlakoztatása<br>esetén | <ul> <li>A képi jeleket a külső kimenetre kell kiadni. Módosítsa a kimenet<br/>beállítását vagy kizárólag külső kimenetre, vagy a számítógép saját<br/>monitorának és külső kimenetének egyidejű használatára.</li> <li>A számítógép dokumentációjának "Külső kimenet", "Külső monitor<br/>csatlakoztatása" vagy hasonló című része</li> </ul> |

#### Megjelenik a "Not Supported.(Nem támogatott.)" (Nem támogatott) üzenet

| Helyesen vannak megadva a kép<br>jelformátumának beállításai?                                                     | Ha a bemenetre <u>kompozit video</u> vagy <u>S-Video</u> jel érkezik:<br>Ha nem indul el a vetítés, miközben a "Video Signal (Videojel)"<br>(Videojel) beállítás értéke "Auto" (Automatikus), válassza ki a<br>jelforrásnak megfelelő jelformátumot.  (*, "Setting (Beállítás)" - "Input<br>Signal (Bemeneti jel)" - "Video Signal (Videojel)" 30. oldal                                              |
|----------------------------------------------------------------------------------------------------|----------------------------------------------------------------------------------------------------|
|                                                                                                    | Ha a jelforrás az [InputA] porthoz van csatlakoztatva:<br>Az "Input Signal (Bemeneti jel)" (Bemeneti jel) menüparancs használatával<br>adja meg a csatlakoztatott berendezésről származó jelnek megfelelő<br>jelformátumot.  (), Setting (Beállítás)" - "Input Signal (Bemeneti jel)" -<br>"Input A (A bemenet), 30. oldal<br>A formátumot a távvezérlő () gombjával is kiválaszthatja.  () 15. oldal |
| A mód megfelel a képi jel<br>frekvenciájának és<br>felbontásának?<br>Csak számítógép képének<br>kivetítése esetén | A "Resolution (Felbontás)" (Felbontás) menüparancs használatával<br>ellenőrizze a bemenetre érkező jelet, és nézze meg a "List of compatible<br>signals" (Kompatibilis jelek listája) felsorolásban, hogy a jelek<br>kompatibilisek-e.                                                                                                    |

#### Megjelenik a "No Signal. (Nincs jel)" (Nem támogatott) üzenet

| A kábelek helyesen vannak<br>csatlakoztatva?   | Ellenőrizze, hogy megfelelően csatlakoztatva van-e minden, a vetítéshez szükséges kábel. 🖝 12. oldal                                           |
|------------------------------------------------|----------------------------------------------------------------------------------------------------|
| A megfelelő videoport van<br>kiválasztva?      | A képforrás módosításához nyomja meg a távirányító (▲), (B),<br>S vagy (V) gombját vagy a kivetítő kezelőpaneljén a og gombot.<br>(● 15. oldal |
| Be van kapcsolva a csatlakoztatott berendezés? | Kapcsolja be az eszközöket.                                                                                                    |

| Megjelenik a képi jel a<br>kimeneten a kivetítő számára?                                                                         | Ha csak a számítógép LCD-kijelzőjén vagy saját monitorán látható a kép, módosítani kell a kimenetet.                                                                                                    |
|----------------------------------------------------------------------------------------------------|----------------------------------------------------------------------------------------------------|
| Csak hordozható<br>számítógépről vagy beépített<br>LCD-megjelenítővel<br>rendelkező számítógépről<br>küldött kép vetítése esetén | <ul> <li>Vannak számítógéptípusok, amelyeken nem látható a kép az LCD-monitoron, illetve a beépített monitoron, ha a külső kimenetre van irányítva a képi jel.</li> <li>A számítógép dokumentációjának "Külső kimenet", "Külső monitor csatlakoztatása" vagy hasonló című része</li> </ul>                |
|                                                                                                    | Ha úgy végezte el a csatlakoztatást, hogy a számítógép már be volt<br>kapcsolva, előfordulhat, hogy nem működik az a funkcióbillentyű<br>([Fn] billentyű), amely a számítógép videojelét külső kimenetre<br>állítja át. Kapcsolja ki a kivetítőt és a számítógépet, majd kapcsolja<br>vissza. 🖝 14. oldal |

#### A kép elmosódott vagy életlen

| Helyesen be van állítva<br>a fókusz?       | Állítsa be a fókuszt. 🖝 16. oldal                                                                                                    |
|--------------------------------------------|----------------------------------------------------------------------------------------------------|
| Fent van még a lencse<br>védősapkája?      | Távolítsa el a lencse védősapkáját.                                                                                                    |
| A kivetítő a megfelelő<br>távolságban van? | A kivetítő és a vetítési felület között az ajánlott távolság 73–1137 cm<br>16:9-es képarány esetén, illetve 90–1392 cm 4:3-as képarány esetén.<br>Úgy helyezze el a kivetítőt, hogy a vetítési távolság ezen<br>a tartományon belül legyen. ☞ 10. oldal                                                                                                    |
| Túl nagy a trapézkorrekció<br>értéke?      | Csökkentse a vetítés oldalszögét, hogy kevesebb trapézkorrekció legyen szükséges. 🖝 17. oldal                                                                                                    |
| Páralecsapódás alakult ki<br>a lencsén?    | Ha a kivetítőt hirtelen viszik hidegből meleg környezetbe, vagy ha<br>hirtelen változik meg a környezeti hőmérséklet, a lencsén<br>páralecsapódás alakulhat ki, és ennek hatására a kép elmosódottá<br>válhat. Használat előtt körülbelül egy órával helyezze el a kivetítőt<br>a helyiségben. Ha a lencsére pára csapódott le, kapcsolja ki<br>a készüléket, és várja meg, amíg eltűnik a pára. |

### A képen interferencia vagy torzítás látható

| Helyesen vannak megadva<br>a kép jelformátumának<br>beállításai? | Ha a bemenetre <u>kompozit video</u> » vagy <u>S-Video</u> » jel érkezik:<br>Ha nem indul el a vetítés, miközben a "Video Signal (Videojel)"<br>(Videojel) beállítás értéke "Auto (Automatikus)" (Automatikus),<br>válassza ki a jelforrásnak megfelelő jelformátumot.<br>© "Setting (Beállítás)" - "Input Signal (Bemeneti jel)" - "Video<br>Signal (Videojel)" 30. oldal                            |
|------------------------------------------------------------------|----------------------------------------------------------------------------------------------------|
|                                                                  | Ha a jelforrás az [InputA] porthoz van csatlakoztatva:<br>Az "Input Signal (Bemeneti jel)" (Bemeneti jel) menüparancs<br>használatával adja meg a csatlakoztatott berendezésről származó<br>jelnek megfelelő jelformátumot. 🖝 "Setting (Beállítás)" - "Input<br>Signal (Bemeneti jel)" - "Input A (A bemenet), 30. oldal<br>A formátumot a távvezérlő (A) gombjával is kiválaszthatja. 🖝<br>15. oldal |
| A kábelek helyesen vannak csatlakoztatva?                        | Ellenőrizze, hogy megfelelően csatlakoztatva van-e minden,<br>a vetítéshez szükséges kábel. 🖝 12. oldal                                                                                                    |
| Hosszabbítókábelt használ?                                       | Hosszabbítókábel használata esetén megnövekedhet az interferencia.<br>Próbáljon jelerősítőt csatlakoztatni.                                                                                                    |

| Helyesen van megadva<br>a " <u>Sync.</u> <sup>▶</sup> " (Szinkron) és<br>a " <u>Tracking</u> <sup>▶</sup> " (Sávtartás)<br>beállítás?<br>Csak számítógép és RGB<br>videojel használata esetén | A kivetítő olyan automatikus korrekciós funkcióval van felszerelve, amely<br>a képek optimális vetítését eredményezi. Bizonyos típusú jelek esetén akkor<br>sem lehet elérni a megfelelő korrekciós beállításokat, ha automatikusan<br>végzi a készülék a beállítást. Ilyen esetben a "Tracking (Sávtartás)"<br>(Sávtartás) és a "Sync. (Szinkron)" (Szinkron) menüparancs használatával<br>adja meg a korrekciós beállításokat.<br>© "Image (Kép)" - "Picture Quality (Képminőség)" - "Tracking<br>(Sávtartás)", "Sync. (Szinkron)" 26. oldal |
|----------------------------------------------------------------------------------------------------|----------------------------------------------------------------------------------------------------|
| A megfelelő felbontás van kiválasztva?                                                                                                    | Úgy állítsa be a számítógépet, hogy a kiadott jel kompatibilis legyen a kivetítővel.                                                                                                    |
| Csak számítógép képének<br>kivetítése esetén                                                                                                    | "A támogatott kijelzési módok" 45. oldal, A számítógép<br>dokumentációja                                                                                                    |

### A kép csonka (nagy) vagy kicsi

| A megfelelő képarány van<br>kiválasztva?                                                                | Az (Asp) gomb megnyomásával válassza ki a bemeneti jelnek megfelelő<br>képarányt. • 18. oldal<br>Ha feliratozott képeket vetít a "Zoom (Nagyítás)" (Nagyítás) funkcióval,<br>a "Zoom Caption (Felirat nagyítása)" (Felirat nagyítása) menüparancs<br>használatával korrigálhatja a képeket. • 28. oldal                                        |
|----------------------------------------------------------------------------------------------------|----------------------------------------------------------------------------------------------------|
| Helyesen van megadva a "Position<br>(Pozíció)" (Pozíció) beállítás?                                     | Adja meg a beállítást a "Position (Pozíció)" (Pozíció) menüparancs<br>használatával.<br>☞ "Setting (Beállítás)" - "Screen (Képernyő)" - "Position (Pozíció)" 27. oldal                                                                                                    |
| Be van állítva a számítógépen<br>a kettős megjelenítés?<br>Csak számítógép képének<br>kivetítése esetén | Ha a számítógépen a Control Panel (Vezérlőpult) Display Properties<br>(Megjelenítés tulajdonságai) alkalmazásában engedélyezve van a kettős<br>megjelenítés, a kivetítő csak a számítógép képernyőjének körülbelül a felét<br>vetíti ki. A számítógép képernyőjének teljes megjelenítéséhez kapcsolja ki<br>a kettős megjelenítési beállítást. |
| A megfelelő felbontás van<br>kiválasztva?<br>Csak számítógép képének<br>kivetítése esetén               | Úgy állítsa be a számítógépet, hogy a kiadott jel kompatibilis legyen<br>a kivetítővel.<br>, A támogatott kijelzési módok" 45. oldal, A számítógép dokumentációja                                                                                                    |

### A kép színei nem helyesek

| Helyesen vannak megadva a kép<br>jelformátumának beállításai? | Ha a bemenetre <u>kompozit video</u> vagy <u>S-Video</u> jel érkezik:<br>Ha nem indul el a vetítés, miközben a "Video Signal (Videojel)" (Videojel)<br>beállítás értéke "Auto (Automatikus)" (Automatikus), válassza ki a<br>jelforrásnak megfelelő jelformátumot.<br>, Setting (Beállítás)" - "Input Signal (Bemeneti jel)" - "Video Signal<br>(Videojel)" 30. oldal |
|---------------------------------------------------------------|----------------------------------------------------------------------------------------------------|
|                                                               | Ha a jelforrás az [InputA] porthoz van csatlakoztatva:<br>Az "Input Signal (Bemeneti jel)" (Bemeneti jel) menüparancs használatával<br>adja meg a csatlakoztatott berendezésről származó jelnek megfelelő<br>jelformátumot.                                                                                                    |
| A kábelek helyesen vannak csatlakoztatva?                     | Ellenőrizze, hogy megfelelően csatlakoztatva van-e minden, a vetítéshez szükséges kábel. 🖝 12. oldal                                                                                                    |
| A kép <u>kontrasztja</u> ⋫<br>helyesen van beállítva?         | Adja meg a kontraszt beállítását a "Contrast (Kontraszt)" (Kontraszt)<br>menüparancs használatával.<br>☞ "Image (Kép)" - "Picture Quality (Képminőség)" - "Contrast<br>(Kontraszt)" 26. oldal                                                                                                    |

| Helyesen van beállítva<br>a színkorrekció?                 | <ul> <li>Adja meg a színkorrekciós beállításokat a "Color Temp." (Színhőmérséklet)<br/>és a "Skin Tone" (Bőrszíntónus) menüparancs használatával.</li> <li>☞ "Image (Kép)" - "Picture Quality (Képminőség)" - "Color Temp.<br/>(Színhőmérséklet)", "Skin Tone (Bőrszíntónus)" 26. oldal</li> </ul> |
|------------------------------------------------------------|----------------------------------------------------------------------------------------------------|
| Helyesen van beállítva a színek<br>élénksége és árnyalata? | Adja meg a szín és az árnyalat beállítását a "Color Saturation<br>(Színtelítettség)" (Színtelítettség) és a "Tint (Árnyalat)" (Színárnyalat)                                                                                                    |
| Csak videoforrásból érkező jel vetítése esetén             | <ul> <li>menüparancs használatával.</li> <li>,Image (Kép)" - "Picture Quality (Képminőség)" - "Color Saturation (Színtelítettség)", "Tint (Árnyalat)" 26. oldal</li> </ul>                                                                                                    |

#### A kép sötétnek látszik

| Helyesen van beállítva a kép<br>fényereje?            | <ul> <li>Adja meg a beállítást a "Brightness (Fényerő)" (Fényerő) menüparancs használatával.</li> <li>☞ "Image (Kép)" - "Picture Quality (Képminőség)" - "Brightness (Fényerő)" 26. oldal</li> </ul> |
|-------------------------------------------------------|----------------------------------------------------------------------------------------------------|
| A kép <u>kontrasztja</u> ⋫<br>helyesen van beállítva? | Adja meg a kontraszt beállítását a "Contrast (Kontraszt)" (Kontraszt)<br>menüparancs használatával.<br>(,Image (Kép)" - "Picture Quality (Képminőség)" - "Contrast" 26. oldal                        |
| Aktuális a lámpa cseréje?                             | Amikor már hamarosan aktuális a lámpa cseréje, a kép sötétebbé válik,<br>a színek pedig gyengébb minőségűvé válnak. Amikor ez bekövetkezik,<br>a lámpát újra kell cserélni. 🖝 42. oldal              |

#### A vetítés automatikusan leáll:

| Alvó üzemmódban van a | Ha a "Sleep Mode (Alvó mód)" (Alvó üzemmód) beállítása ON (Be), a      |  |  |
|-----------------------|------------------------------------------------------------------------|--|--|
| készülék?             | lámpa automatikusan kikapcsol, ha körülbelül 30 percig nincs jel a     |  |  |
|                       | bemeneten, és a kivetítő készenléti módba áll. A kivetítő              |  |  |
|                       | visszakapcsolásához nyomja meg a távvezérlő On gombját vagy a kivetítő |  |  |
|                       | kezelőpaneljén a 🔘 gombot. Az alvó üzemmód beállításának törlésé       |  |  |
|                       | módosítsa a "Sleep Mode" menüparancs beállítását az "OFF (KI)" (Ki)    |  |  |
|                       | értékre.                                                               |  |  |
|                       | "Setting (Beállítás)" - "Operation (Működés)" - "Sleep Mode (Alvó      |  |  |
|                       | mód)" 29. oldal                                                        |  |  |
|                       |                                                                        |  |  |

### Problémák a vetítés megkezdésekor

Nem gyullad ki a be-/kikapcsolás jelzőfény

| Megnyomta a [Power]<br>(Főkapcsoló) gombot?                                     | Nyomja meg a távvezérlőn az On vagy a kivetítő kezelőpaneljén a O (Be-/kikapcsolás) gombot.                                                                                                    |
|---------------------------------------------------------------------------------|----------------------------------------------------------------------------------------------------|
| A "Child Lock (Gyermekzár)"<br>(Gyermekzár) beállítás értéke "ON<br>(BE)" (Be)? | <ul> <li>Ha a "Child Lock (Gyermekzár)" (Gyermekzár) menübeállítás értéke "ON (BE)" (Be), a bekapcsoláshoz nyomja le körülbelül 3 másodpercre a kivetítő kezelőpaneljén a <sup>™</sup> (Be-/kikapcsolás) gombot, vagy nyomja meg a távvezérlő <sup>™</sup> gombját.</li> <li>,Setting (Beállítás)" - "Operation (Működés)" - "Child Lock (Gyermekzár)" 29. oldal</li> </ul> |
| Nem világít egyik jelzőfény sem?                                                | Húzza ki, majd csatlakoztassa újra a tápkábelt. 🖝 14. oldal Ellenőrizze a kismegszakítónál, hogy van-e áram.                                                                                                    |
| Ki- és bekapcsolódnak<br>a jelzőfények, amikor hozzányúl<br>a tápkábelhez?      | Kapcsolja ki a készüléket, húzza ki a tápkábelt, majd csatlakoztassa újra. Ha ettől<br>nem oldódik meg a probléma, valószínűleg hibás a tápkábel. Ezt követően<br>forduljon a forgalmazóhoz vagy a <i>Biztonsági előírások/Nemzetközi</i><br><i>garanciafeltételek</i> füzet "A nemzetközi garancia érvényessége" című<br>részében feltüntetett legközelebbi címhez.        |

## Egyéb problémák

■ Nincs hang, vagy nagyon halk

| Holyocon van ocatlakoztatva                                                                                                    | Filenőrizze, hogy csatlakoztatva van-e a kábel az [Audio] (Hang)                                                                                                    |
|----------------------------------------------------------------------------------------------------|----------------------------------------------------------------------------------------------------|
| nervesen van Csallakoziaiva                                                                                                    | northoz                                                                                                    |
| a hangionas :                                                                                                    |                                                                                                    |
| A hangerő a legalacsonyabbra                                                                                                    | Állítsa be a hangerőt hallható szintre. 🖝 17. oldal                                                                                                    |
| van állítva?                                                                                                    |                                                                                                    |
| Nincs bekapcsolva az A/V                                                                                                    | Az A/V némítási mód kikapcsolásához nyomja meg a távvezérlő                                                                                                    |
| elnémítási mód?                                                                                                    | (A) gombját.                                                                                                    |
|                                                                                                    |                                                                                                    |
| Nem működik a távvezérlő                                                                                                    |                                                                                                    |
| A távvezérlő fénvkibocsátási                                                                                                    | Fordítsa a távirányítót a kivetítőn lévő vételi terület felé.                                                                                                    |
| területe a kivetítő vételi területe                                                                                                    | A távvezérlő működési szöge vízszintesen kb. ±30°, függőlegesen                                                                                                    |
| felé néz használat közben?                                                                                                    | ±15°. • 13. oldal                                                                                                    |
|                                                                                                    |                                                                                                    |
| Nincs túl messze a távvezérlő                                                                                                    | A távvezérlő működési tartománya körülbelül 6 m. 🖝 13. oldal                                                                                                    |
| a kivetítőtől?                                                                                                    |                                                                                                    |
| Nem világít rá közvetlen                                                                                                    | Olvan helvre állítsa a kivetítőt, ahol nem világít erős fény a kivetítőn                                                                                                    |
| nanfény vagy fénycsőhől                                                                                                    | a távyezérlő jelejt fogadó vételi területre                                                                                                    |
| származó erős fény a kivetítőn                                                                                                    |                                                                                                    |
| a távyozárlő joloit fogadó vátoli                                                                                                    |                                                                                                    |
|                                                                                                    |                                                                                                    |
| torülatro?                                                                                                    |                                                                                                    |
| területre?                                                                                                    |                                                                                                    |
| területre?<br>Nincs kimerülve az elem, vagy                                                                                                    | Helyezzen be új elemeket, és ügyeljen arra, hogy a megfelelő                                                                                                    |
| területre?<br>Nincs kimerülve az elem, vagy<br>nincsenek rosszul behelyezve                                                                                                    | Helyezzen be új elemeket, és ügyeljen arra, hogy a megfelelő<br>irányba nézzenek. 🖝 13. oldal                                                                                                    |
| területre?<br>Nincs kimerülve az elem, vagy<br>nincsenek rosszul behelyezve<br>az elemek?                                                                                            | Helyezzen be új elemeket, és ügyeljen arra, hogy a megfelelő<br>irányba nézzenek. 🖝 13. oldal                                                                                                    |
| területre?<br>Nincs kimerülve az elem, vagy<br>nincsenek rosszul behelyezve<br>az elemek?                                                                                            | Helyezzen be új elemeket, és ügyeljen arra, hogy a megfelelő<br>irányba nézzenek. 🖝 13. oldal<br>Ha a távyezérlő valamelyik gombia 30 másodpercnél hosszabb ideig                                                                                                    |
| területre?<br>Nincs kimerülve az elem, vagy<br>nincsenek rosszul behelyezve<br>az elemek?<br>Nem nyomta meg a távvezérlő<br>valamelyik combiát                                       | Helyezzen be új elemeket, és ügyeljen arra, hogy a megfelelő<br>irányba nézzenek. T 13. oldal<br>Ha a távvezérlő valamelyik gombja 30 másodpercnél hosszabb ideig<br>le van nyomya, a távyezérlő megszünteti a jelek küldését (ez a                                                                                                    |
| területre?<br>Nincs kimerülve az elem, vagy<br>nincsenek rosszul behelyezve<br>az elemek?<br>Nem nyomta meg a távvezérlő<br>valamelyik gombját                                       | Helyezzen be új elemeket, és ügyeljen arra, hogy a megfelelő<br>irányba nézzenek. T 13. oldal<br>Ha a távvezérlő valamelyik gombja 30 másodpercnél hosszabb ideig<br>le van nyomva, a távvezérlő megszünteti a jelek küldését (ez a                                                                                                    |
| területre?<br>Nincs kimerülve az elem, vagy<br>nincsenek rosszul behelyezve<br>az elemek?<br>Nem nyomta meg a távvezérlő<br>valamelyik gombját<br>30 másodpercnél hosszabb           | Helyezzen be új elemeket, és ügyeljen arra, hogy a megfelelő<br>irányba nézzenek. T 13. oldal<br>Ha a távvezérlő valamelyik gombja 30 másodpercnél hosszabb ideig<br>le van nyomva, a távvezérlő megszünteti a jelek küldését (ez a<br>távvezérlő alvó üzemmódja). Ennek az a célja, hogy                                                                                                    |
| területre?<br>Nincs kimerülve az elem, vagy<br>nincsenek rosszul behelyezve<br>az elemek?<br>Nem nyomta meg a távvezérlő<br>valamelyik gombját<br>30 másodpercnél hosszabb<br>időre? | <ul> <li>Helyezzen be új elemeket, és ügyeljen arra, hogy a megfelelő irányba nézzenek. T 13. oldal</li> <li>Ha a távvezérlő valamelyik gombja 30 másodpercnél hosszabb ideig le van nyomva, a távvezérlő megszünteti a jelek küldését (ez a távvezérlő alvó üzemmódja). Ennek az a célja, hogy megakadályozza az elemek kimerülését olyan helyzetben, ha valamit</li> </ul>                                                                     |
| területre?<br>Nincs kimerülve az elem, vagy<br>nincsenek rosszul behelyezve<br>az elemek?<br>Nem nyomta meg a távvezérlő<br>valamelyik gombját<br>30 másodpercnél hosszabb<br>időre? | <ul> <li>Helyezzen be új elemeket, és ügyeljen arra, hogy a megfelelő irányba nézzenek.  13. oldal</li> <li>Ha a távvezérlő valamelyik gombja 30 másodpercnél hosszabb ideig le van nyomva, a távvezérlő megszünteti a jelek küldését (ez a távvezérlő alvó üzemmódja). Ennek az a célja, hogy megakadályozza az elemek kimerülését olyan helyzetben, ha valamit a távvezérlőre tesznek. A gomb felengedésekor visszaáll a távvezérlő</li> </ul> |

## Karbantartás

Az itt következő rész a különféle karbantartási műveleteket ismerteti, például a kivetítő tisztítását és a fogyóeszközök kicserélését.

## Tisztítás

Ha beszennyeződik a kivetítő, vagy ha romlani kezd a vetített kép minősége, tisztítsa meg a készüléket.

**Vigyázat!** Feltétlenül olvassa el a külön *Biztonsági előírások/Nemzetközi garanciafeltételek* című füzetet a kivetítő tisztítás közbeni biztonságos kezelésével kapcsolatos tudnivalókért.

### A légszűrő és a légbeömlő nyílás tisztítása

Ha a légszűrő vagy a légbeömlő nyílás eltömődik, megjelenik a "The projector is overheating. Clean or replace the air filter and lower the room temperature" (A kivetítő túlmelegszik, tisztítsa meg vagy cserélje ki a légszűrőt, és csökkentse a helyiség hőmérsékletét) üzenet, és meg kell tisztítani a szűrőt vagy a nyílást. Ehhez fordítsa fejjel lefelé a kivetítőt, és használjon porszívót.

| Vigyázat! | Ha a por összegyűlik a légszűrőn vagy a<br>légbeömlő nyílásnál, a kivetítő belső hőmérséklete<br>megemelkedik, ez pedig működési problémákhoz<br>és az optikai egység élettartamának                   |
|-----------|----------------------------------------------------------------------------------------------------|
|           | csökkenéséhez vezethet. Ezeket a részeket<br>célszerű legalább három havonként megtisztítani.<br>Gyakrabban kell elvégezni a tisztítást, ha a kivetítő<br>különösen poros környezetben van elhelyezve. |

## A kivetítő burkolatának megtisztítása

A kivetítő burkolatát puha ruhával, óvatos törléssel tisztíthatja meg. Ha a kivetítő különösen szennyezett, nedvesítse meg a ruhát kis mennyiségű semleges tisztítószert tartalmazó vízzel, és alaposan csavarja ki a ruhát, mielőtt letörölné vele a kivetítő burkolatát. Ezt követően puha, száraz ruhával törölje le újra a kivetítő burkolatát.

Vigyázat! A kivetítő burkolatának tisztítására ne használjon illékony anyagokat, viaszt, alkoholt vagy hígítót. Ennek hatására a burkolat megvetemedhet, és előfordulhat, hogy leválik róla a festés.

## A lencse tisztítása

A lencsét óvatosan, a kereskedelemben kapható porecsettel vagy lencsetisztító papírral tisztítsa meg.

**Vigyázat!** Ne dörzsölje a lencsét durva anyaggal, és ne tegye ki erőhatásnak, mert könnyen megsérül.

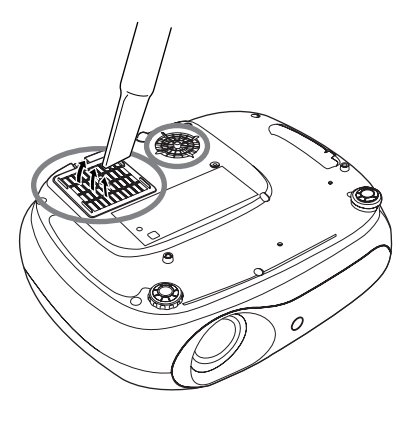

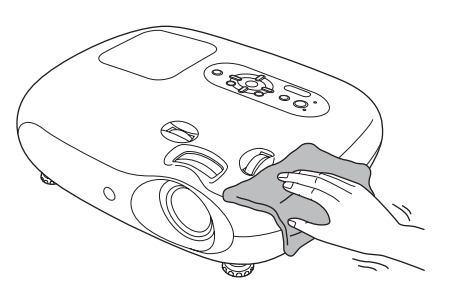

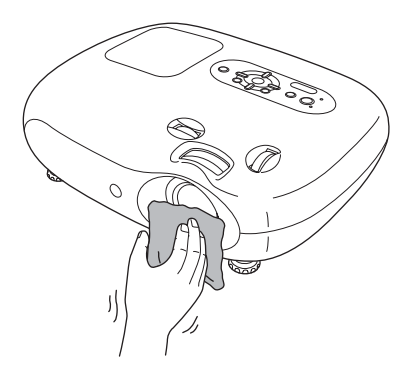

## A fogyóeszközök cseréjének gyakorisága

### A légszűrő cseréjének gyakorisága

Ha a légszűrő használhatatlan, vagy ha a szűrő tisztítása ellenére is megjelenik a "Replace" (Csere) üzenet.

Cserélje ki egy külön beszerezhető légszűrőre.

"A légszűrő cseréje" 42. oldal

### A lámpa cseréjének gyakorisága

 A vetítés kezdetén megjelenik a "Replace the lamp. (Cserélje ki a lámpát.)" (Cserélje ki a lámpát) felirat.

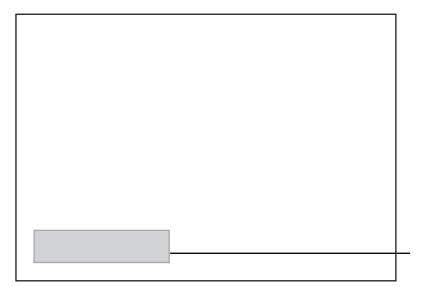

Megjelenik egy üzenet.

• A vetített képek sötétebbé válnak, vagy romlik a minőségük.

 Tipp: A cserére figyelmeztető üzenet a lámpa legalább 1900 órányi használata után jelenik meg annak érdekében, hogy fenntartható legyen a vetített képek kezdeti fényereje és minősége. Az üzenet megjelenéséig eltelő idő különböző használati feltételektől, például a Color Mode (Színmód) beállításoktól is függ. Ha a lámpát ez után is tovább használja, megnövekszik a törés kockázata. Amikor megjelenik a lámpa cseréjére vonatkozó üzenet, mielőbb cserélje újra a lámpát abban az esetben is, ha még működőképes.

- A lámpa tulajdonságaitól és használatának módjától függően előfordulhat, hogy a lámpa még az előtt elkezd sötétülni vagy működésképtelenné válik, hogy megjelenik a figyelmeztető üzenet. Szükség esetére mindig tartson készenlétben egy tartalék lámpát.
- Tartalék lámpa beszerzése végett forduljon a forgalmazóhoz.

## Fogyóeszközök cseréje

#### A légszűrő cseréje Vegye le a légszűrő 2 Tipp:Az elhasznált Kapcsolja ki fedelét. a készüléket, várja léaszűrőktől meg, amíg lehűl, és a helyi előírásoknak felhangzik a kettős megfelelően sípolás, majd húzza szabaduljon meg. ki a tápkábelt. Légszűrő: polipropilén Akassza bele az ujját a reteszbe, és húzza felfelé. A lámpa cseréje **2** Vegye le a lámpa fedelét. Kapcsolja ki a készüléket, Vigyázat! várja meg, amíg lehűl, és felhangzik a kettős Ha a lámpa nem sípolás, majd húzza ki működik, és ki kell a tápkábelt. cserélni, fennáll annak \* Várja meg, hogy lehűljön a veszélye, hogy már a lámpa (körülbelül A fedelet úgy veheti le, hogy egy el van törve. csavarhúzót (azt, amely mellékelve 1 órát vesz igénybe). Ha úgy cserél lámpát, van a külön megvásárolható hogy a mennyezetre lámpához) beledug a lámpafedél van szerelve a kivetítő, nyitására szolgáló kapcsolóba. mindig abból induljon ki, hogy el van törve 6 Húzza meg alaposan 7 Tegye vissza a lámpa a lámpa, és nagyon a lámpát rögzítő két fedelét. körültekintően járjon el csavart. az eltávolítása során. (2) Arra is ügyeljen, hogy ne a kivetítő alá álljon, 1 hanem mellé. ot

### A lámpa üzemidejének nullázása

Amikor lámpacsere alkalmával 1 2 A (m) gombbal Jelenítse meg a beállítási új lámpa kerül a készülékbe, kapcsolja a készüléket. menüt a м gombbal. le kell nullázni a lámpa üzemidejét. A kivetítő egy beépített Return számlálót tartalmaz, amely nyilvántartja, hogy mennyi Living Room Setting ideig működött már a lámpa. Info Amikor az összesített üzemidő Reset elér egy meghatározott pontot, megjelenik a lámpa kicserélésére figyelmeztető [�]:Select [Enter]:Set [Menu]:Exit üzenet.

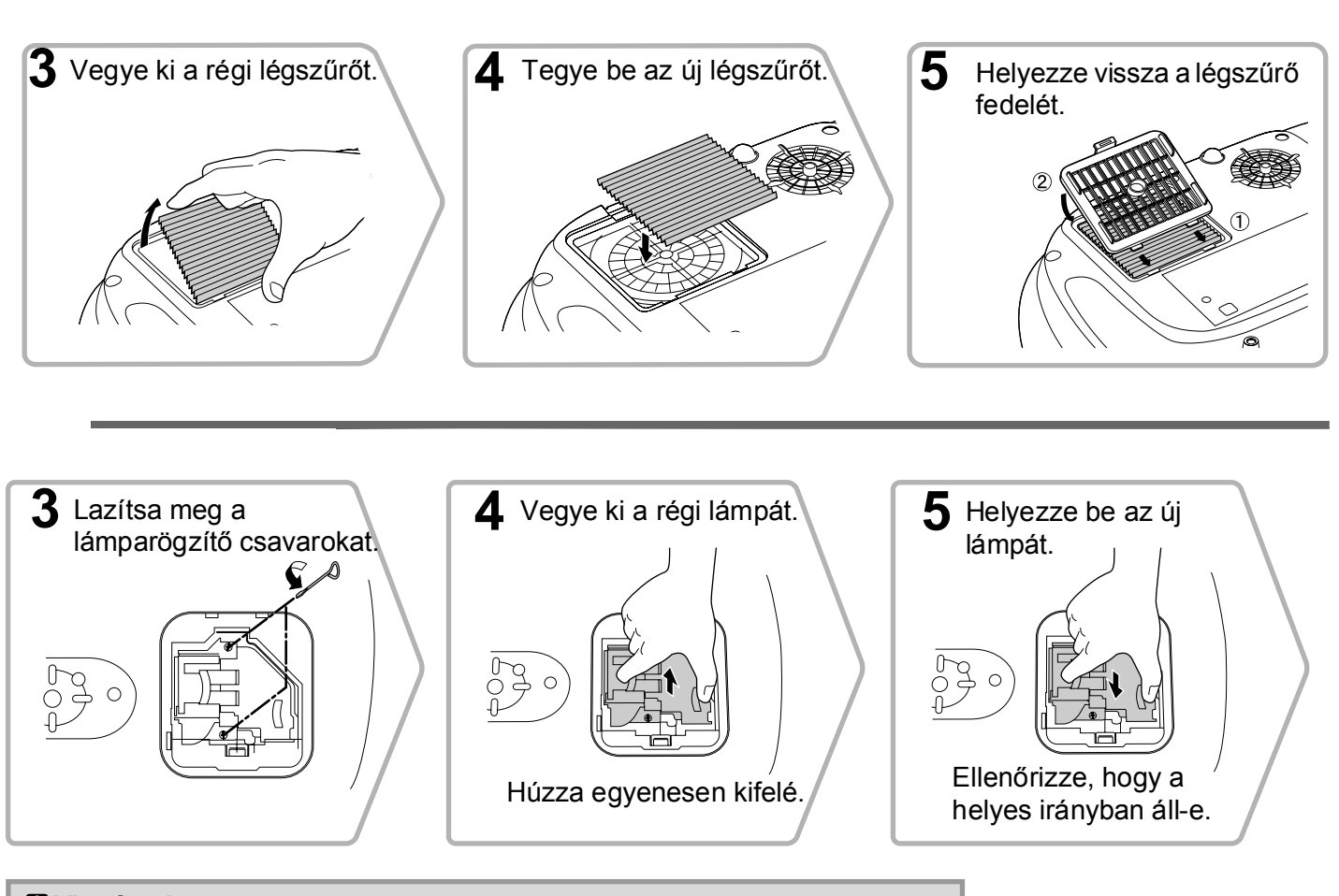

- Vigyázat! Helyezze be a lámpát, majd gondosan rögzítse a lámpafedelet. A lámpa nem kapcsolódik be, ha a lámpa maga vagy a fedele nincs megfelelően a helyére szerelve.
  - A lámpa higanyt tartalmaz. Az elhasznált lámpától a helyi előírásoknak megfelelően szabaduljon meg.

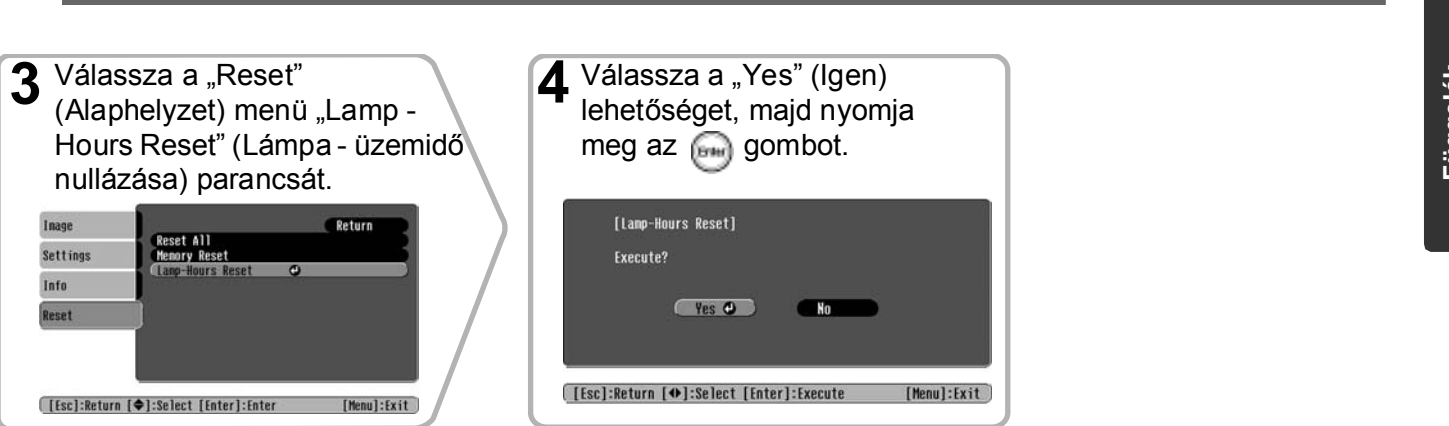

## Külön beszerezhető tartozékok

Igény esetén a következő külön beszerezhető tartozékok használhatók. A külön beszerezhető tartozékok listája 2005. júniusában készült. A tartozékok adatai külön értesítés nélkül megváltozhatnak. A vásárlás helyének függvényében változó.

| Lámpacsomag                                                                        | ELPLP33         | Puha hordtáska                                                                                                    | ELPKS54                     |
|------------------------------------------------------------------------------------|-----------------|----------------------------------------------------------------------------------------------------|-----------------------------|
| (1 tartalék lámpa, 1 tartalék csavarhúze<br>Az elhasználódott lámpa cseréjére hasz | ó)<br>ználható. | A kivetítő kézi hordozására használhato                                                                                             | ó tok.                      |
| Légszűrőkészlet                                                                    | ELPAF09         | VGA-HD15 PC-kábel (1,8 m)<br>VGA-HD15 PC-kábel (3 m)                                                                                | ELPKC02<br>ELPKC09          |
| (1 légszűrő)<br>A régi légszűrő cseréjére használható                              |                 | VGA-HD15 PC-kábel (20 m)                                                                                                    | ELPKC10                     |
| r regi legszaro eserejere hasznamato.                                              |                 | (15 érintkezős mini D-Sub/15 érintkező csatlakozóval)                                                                               | s mini D-Sub                |
| 50 hüvelykes hordozható<br>vetítővászon                                            | ELPSC06         | A kivetítő számítógéphez csatlakoztatá                                                                                              | sához.                      |
| Könnyen hordozható, kompakt vetítővás                                              | zon.            | Felfüggesztő konzol*                                                                                                    | ELPMB19                     |
| (4.5-as <u>Keparany</u> ")                                                         |                 | (mennyezeti lemezzel)<br>A kivetítő mennyezetre szereléséhez ha                                                                     | asználható.                 |
| 60 hüvelykes hordozható                                                            |                 | -                                                                                                    |                             |
| vetítővászon<br>80 hüvelykes hordozható                                            | ELPSCUI         | Mennyezeti cső (600 mm/fehér)*                                                                                                    | ELPFP07                     |
| vetítővászon                                                                       | ELPSC08         | A kivetítő magas mennyezetre vagy álm                                                                                               | nennyezettel                |
| vetítővászon                                                                       | ELPSC10         | ellátott plafonra szereléséhez használha                                                                                            | itó.                        |
| Hordozható, feltekerhető típusú vetítőv<br>képaránnyal)                            | ászon. (4:3-as  | *A kivetítő plafonról való függesztése ki<br>szerelési módszert igényel. Ilyen szerele<br>esetén forduljon a vásárlás helyét jelent | ilönleges<br>ési igény<br>ő |
| 80 hüvelykes rugós rolós<br>vetítővászon                                           | ELPSC15         | forgalmazóhoz.                                                                                                    |                             |
| Rolós vetítővászon.<br>(16:9-as képaránnyal)                                       |                 |                                                                                                    |                             |
| Vetítővászon-állvány                                                               | ELPSCST01       |                                                                                                    |                             |

Állvány a 80 hüvelykes rolós vászonhoz.

## A támogatott kijelzési módok

A beállítástól függően a kimeneti felbontás némileg változhat.

### Komponens videojel<sup></sup>▶

| Komponens v                                   | <u>iueojei</u> "    | 4:3                   | 3 16:9 : Képarány M    | Mértékegység: Képpont |  |
|-----------------------------------------------|---------------------|-----------------------|------------------------|-----------------------|--|
| lol                                           | Folhontán           | Képarány-beállítás    |                        |                       |  |
| Jei                                           | reipontas           | Normal (Normál)       | Squeeze (Kicsinyített) | Zoom (Nagyítás)       |  |
| <u>SDTV</u> <sup>►</sup> (525i, 60Hz)<br>(D1) | 640×480<br>640×360* | 640×480<br>4:3        | 854×480<br>16:9        | 854×480<br>16:9       |  |
| SDTV (625i, 50 Hz)                            | 768×576<br>768×432* | 640×480<br>4:3        | 854×480<br>16:9        | 854×480<br>16:9       |  |
| SDTV (525p)<br>(D2)                           | 640×480<br>640×360* | 640×480<br><u>4:3</u> | 854×480<br>16:9        | 854×480<br>16:9       |  |
| SDTV (625p)                                   | 768×576<br>768×432* | 640×480<br><u>4:3</u> | 854×480<br>16:9        | 854×480<br>16:9       |  |
| <u>HDTV</u> ₩(750p)16:9<br>(D4)               | 1280×720            | 854×480<br>16:9       | -                      | -                     |  |
| HDTV (1125i)16:9<br>(D3)                      | 1920×1080           | 854×480<br>16:9       | -                      | -                     |  |

\*"Letterbox" formátumú jel

### Kompozit\*/S-Video\*

| Kompozit"/5-                                           | <u>viaeo</u> "      | 4:                 | 3 16.9 : Képarány      | Mértékegység: Képpont |  |
|--------------------------------------------------------|---------------------|--------------------|------------------------|-----------------------|--|
|                                                        |                     | Képarány-beállítás |                        |                       |  |
| Jei                                                    | i elboritas         | Normal (Normál)    | Squeeze (Kicsinyített) | Zoom (Nagyítás)       |  |
| TV( <u>NTSC</u> ♥)                                     | 640×480<br>640×360* | 640×480<br>4:3     | 854×480<br>16.9        | 854×480<br>16:9       |  |
| $(\underline{PAL}^{\flat}, \underline{SECAM}^{\flat})$ | 768×576<br>768×432* | 640×480<br>4:3     | 854×480<br>16.9        | 854×480<br>16:9       |  |

\*"Letterbox" formátumú jel

### RGB video/számítógép

#### Mértékegység: Képpont

|                                                                |                                    | Képarány-beállítás |                           |                 |  |
|----------------------------------------------------------------|------------------------------------|--------------------|---------------------------|-----------------|--|
| Jel                                                            | Felbontás                          | Normal (Normál)    | Squeeze<br>(Kicsinyített) | Zoom (Nagyítás) |  |
| <u>VGA</u> ₩60                                                 | 640×480<br>640×360 <sup>*2</sup>   | 640×480            | 854×480                   | 854×480         |  |
| VESA72/75/85, iMac <sup>*1</sup>                               | 640×480<br>640×360 <sup>*2</sup>   | 640×480            | 854×480                   | 854×480         |  |
| <u>SVGA</u> <sup>▶</sup> 56/60/72/75/85,<br>iMac <sup>*1</sup> | 800×600<br>800×450 <sup>*2</sup>   | 640×480            | 854×480                   | 854×480         |  |
| $\frac{\underline{\text{XGA}}, 60/70/75/85}{\text{iMac}^{*1}}$ | 1024×768<br>1024×576 <sup>*2</sup> | 640×480            | 854×480                   | 854×480         |  |
| MAC13"                                                         | 640×480                            | 640×480            | 854×480                   | 854×480         |  |
| MAC16"                                                         | 832×624                            | 640×480            | 854×480                   | 854×480         |  |
| MAC19"                                                         | 1024×768                           | 640×480            | 854×480                   | 854×480         |  |
| SDTV (525i, 60 Hz)                                             | 640×480<br>640×360 <sup>*2</sup>   | 640×480            | 854×480                   | 854×480         |  |
| SDTV (525p)                                                    | 640×480<br>640×360 <sup>*2</sup>   | 640×480            | 854×480                   | 854×480         |  |
| SDTV (625i, 50 Hz)                                             | 768×576<br>768×432 <sup>*2</sup>   | 640×480            | 854×480                   | 854×480         |  |
| SDTV (625p)                                                    | 768×576<br>768×432 <sup>*2</sup>   | 640×480            | 854×480                   | 854×480         |  |
| HDTV (750p)                                                    | 1280×720                           | 854×480            | -                         | -               |  |
| HDTV(1125i)                                                    | 1920×1080                          | 854×480            | -                         | -               |  |

\*1 Nem lehet csatlakoztatni, ha az eszköz nem rendelkezik VGA kimenettel.

\*2 Letterbox" formátumú jel

A fenti táblázatban nem szereplő jel esetén előfordulhat, hogy nem lehetséges a kivetítés. Ilyen jelek esetén előfordulhat továbbá, hogy nem minden funkció használata támogatott.

## Műszaki adatok

| A termék neve                          | EMP-TW20 otthoni kivetítő                                                                                                    |                                      |            |                                      |
|----------------------------------------|----------------------------------------------------------------------------------------------------|--------------------------------------|------------|--------------------------------------|
| Méretek                                | 373 (Sz) × 111 (M) × 295 (H) mm (talpak nélkül)                                                                                                    |                                      |            |                                      |
| Panel mérete                           | 0,55 hüvelyk                                                                                                    | 0,55 hüvelyk                         |            |                                      |
| Megjelenítési mód                      | Poliszilíciumo                                                                                                    | os TFT aktív ma                      | átrix      |                                      |
| Felbontás                              | 409 920 képp                                                                                                    | ont (854 (Sz) $\times$               | 480 (M)    | pont) $\times$ 3                     |
| Letapogatási<br>frekvenciák            | Analóg                                                                                                    | Képpontfrek<br>vencia : 13,5–110 MHz |            |                                      |
|                                        |                                                                                                    | Vízszintes                           | : 15–92    | kHz                                  |
|                                        |                                                                                                    | Függőleges                           | : 50-85    | Hz                                   |
| Élességbeállítás                       | Kézi                                                                                                    |                                      |            |                                      |
| Nagyítás beállítása                    | Kézi (kb. 1 : 1                                                                                                    |                                      |            |                                      |
| Lencseállítás                          | Kézi (maximális értékek: függőlegesen kb. 50%, vízszintesen 25%)                                                                                                    |                                      |            |                                      |
| Lámpa (fényforrás)                     | UHE lámpa, 135 W, típusszám: ELPLP33                                                                                                    |                                      |            |                                      |
| Maximális kimeneti<br>hangteljesítmény | 1 W monó                                                                                                    |                                      |            |                                      |
| Hangszóró                              | 1                                                                                                    |                                      |            |                                      |
| Tápellátás                             | 100–240 V AC, 50/60Hz, 2,3–1,0 A<br>Teljesítményfelvétel<br>Üzemi: 200 W (100–120 V feszültségű területen), 190 W (200–240 V<br>feszültségű területen)<br>Készenlét: 4,0 W (100–120 V feszültségű területen), 5,0 W (200–240 V<br>feszültségű területen) |                                      |            |                                      |
| Üzemi hőmérséklet                      | +5° - +35°C (                                                                                                    | páralecsapódás                       | s nélkül)  |                                      |
| Tárolási hőmérséklet                   | -10° - +60°C                                                                                                    | (páralecsapódá                       | is nélkül) |                                      |
| Tömeg                                  | Kb. 3,5 kg                                                                                                    |                                      |            |                                      |
| Portok                                 | InputA                                                                                                    |                                      | 1          | RCA aljzat × 4                       |
|                                        | InputB                                                                                                    |                                      | 1          | Mini D-Sub 15 érintkezős, kék (anya) |
|                                        | Bemenő video                                                                                                    | ojel                                 | 1          | RCA aljzat                           |
|                                        | S-Video beme                                                                                                    | enet                                 | 1          | Mini DIN 4 érintkezős                |
|                                        | Bemenő<br>hangjel                                                                                                    |                                      | 1          | RCA aljzat × 2 (bal, jobb)           |
|                                        | Vezérlés (RS-                                                                                                    | 232C)                                | 1          | D-Sub 9 érintkezős (dugasz)          |

dnx pixelworks™

Ez a kivetítő Pixelworks DNX<sup>TM</sup> integrált áramköröket tartalmaz.

Dőlésszög

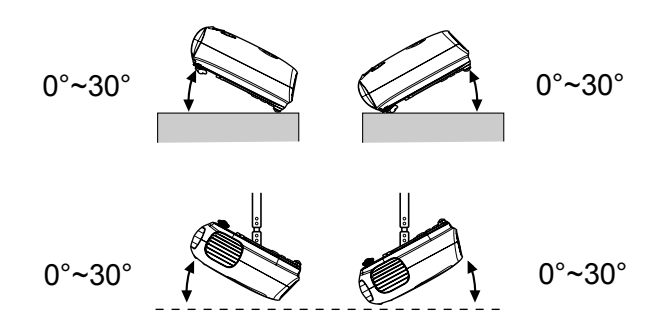

## RS-232C kábelkiosztás

Csatlakozó alakja

: D-Sub 9 érintkezős (dugasz)

• Kivetítő bemeneti csatlakozója : Vezérlés (RS-232C)

<A kivetítőn>

<A számítógépen>

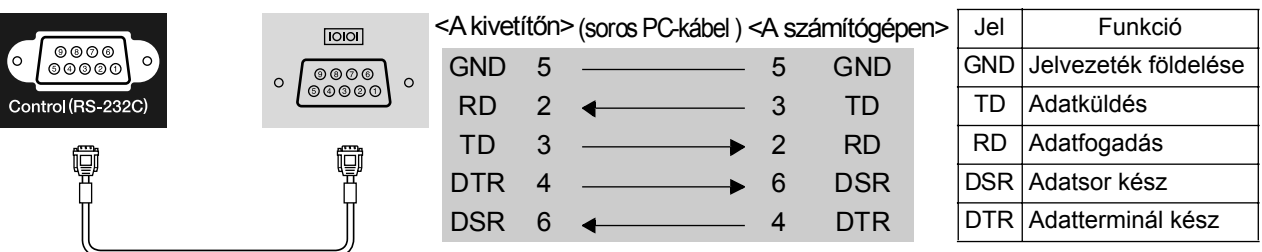

#### Biztonság

USA UL60950 Third Edition Kanada CSA C22.2 No.60950 Európai Közösség Kisfeszültségű direktíva (73/23/EEC) IEC60950 3<sup>rd</sup> Edition

#### EMC

USA FCC Part 15B Class B (DoC) Kanada ICES-003 Class B

Európai Közösség Az EMC direktíva (89/336/EEC) EN55022, Class B EN55024 IEC/EN61000-3-2 IEC/EN61000-3-3

Ausztrália/Új-Zéland AS/NZS CISPR 22:2002 Class B

## Fogalomtár

Az alábbiakban az útmutatóban használt olyan kifejezések magyarázata olvasható, amelyek nem közkeletűek, vagy amelyek magában az útmutatóban nincsenek kifejtve. További információ egyéb, a kereskedelemben kapható kiadványokból érhető el.

#### Biztonsági zár

A kivetítő burkolatán egy foglalattal ellátott eszköz, amelyen keresztül a kereskedelemben külön beszerezhető lopásgátló kábel bújtatható át, és azzal az eszköz asztalhoz vagy oszlophoz rögzíthető. Ez a kivetítő a Kensington gyártmányú Microsaver Security System eszközökkel kompatibilis.

#### Frissítési frissítés

A kijelző fénykibocsátó elemei rendkívül rövid ideig őrzik meg azonos szinten a fényerőt és a színt. Emiatt a képet másodpercenként többször is le kell tapogatni a fénykibocsátó alkotóelemek frissítése céljából. Az egy másodperc alatt végrehajtott frissítési műveletek számát nevezik frissítési gyakoriságnak, mértékegysége a hertz (Hz).

#### HDTV

A nagyfelbontású televízió (angolul High-Definition Television) rövidítése. A következő feltételeket teljesítő, nagyfelbontású rendszerekre utal.

- Legalább 750p vagy 1125i függőleges felbontás (p = progresszív), i = váltottsoros) • 16:9-es képarány
- Dolby Digital hang vétele és lejátszása (vagy továbbítása kimenetre)

#### Képarány

A kép szélessége és magassága közötti arány. A HDTVkép 16:9-es képarányú, emiatt szélesebbnek látszik. A szabványos képarány a 4:3-as arány.

#### Komponens videojel

Olyan videojel, amelyben képminőség fokozása érdekében külön van választva a fényerő és a szín jele. Nagy felbontású televíziójel (HDTV) esetén olyan képekre utal, amelyek három egymástól független jelből állnak: Y (fényerőjel), illetve Pb és Pr (színeltérési jelek).

#### Kompozit videojel

Olyan videojelek, amelyekben nincsenek szétválasztva a kép fényerejét és színeit képviselő jelek. Az otthoni videoberendezésekben gyakran használt jeltípus (NTSC), PAL<sup>\*</sup> és SECAM<sup>\*</sup> formátum).

Olyan videojel, amely a színsáv jelén belül egy Y vivőjelet (fényerő), továbbá egy kromatikus vagy színjel-összetevőt (CbCr) tartalmaz.

#### Kontraszt

A kép világosabb és sötétebb részeinek egymáshoz képest látható fényereje növelhető vagy csökkenthető, így a szöveg és a grafikai elemek egyértelműbben elválnak egymástól, illetve a kép lágyítható.

#### Lehűlés

A kivetítő lámpája a használat miatti felmelegedés után ennek a folyamatnak a során hűl le. A lehűtés automatikusan megtörténik, ha a távirányítón vagy a kivetítő kezelőpaneljén található [Power] (Be-/kikapcsolás) gombbal kikapcsolják a kivetítőt. Amíg a lehűtés folyamatban van, ne húzza ki a tápkábelt, különben nem megy végbe megfelelően a kivetítő lehűtése. Ha nem engedi eltelni a lehűlési időt, a kivetítő lámpája és belső alkotóelemei magas hőmérsékletűek maradnak, emiatt csökkenhet a lámpa élettartama, illetve problémák léphetnek fel a kivetítő működésében. A kivetítő lehűlése körülbelül 20 másodpercig tart. A tényleges idő a külső léghőmérséklettől függően ettől eltérhet.

#### NTSC

Az egyesült államokbeli Országos Televíziószabvány-ügyi Bizottság (National Television Standards Committee) angol rövidítése, az analóg színes földi televízióadások egyik formátuma. Ezt formátumot használják Japánban, Észak-, Dél- és Közép-Amerikában.

#### PAL

A soronkénti fázisváltás (Phase Alternation by Line) angol nyelvű rövidítése, az analóg színes földi televízióadások egyik formátuma. Ezt a formátumot használják Franciaország kivételével a nyugat-európai országokban, valamint ázsiai országokban, például Kínában, továbbá Afrikában is.

#### Progresszív

Olyan képletapogatási módszer, amelyben a kép letapogatása sorban, felülről lefelé haladva történik, és így egyetlen egész kép jön létre.

#### S-Video

Olyan videojel, amelyben a jobb képminőség érdekében külön van választva a fényerő és a szín összetevő jele. Olyan képre utal, amely két egymástól független jelből áll: Y (fényerő) és C (szín).

#### Sávtartás

A számítógépekből érkező jelek adott frekvenciájúak. Ha a kivetítő frekvenciája nem felel meg ennek a frekvenciának, a létrejövő kép nem lesz jó minőségű. Az ilyen jelek frekvenciájának (a jelen belüli amplitúdók számának) egyeztetését nevezik sávtartásnak. Ha a sávtartás nem megfelelő, a kivetített képen széles függőleges csíkok jelennek meg.

#### SDTV

A szabványos felbontású televízió angol nyelvű (Standard Definition Television) rövidítése. Olyan szabványos televíziórendszert jelent, amely nem felel meg a HDTV<sup>™</sup> feltételeinek.

#### SECAM

A francia Sequential Couleur A Memoire kifejezés rövidítése, az analóg színes földi televízióadások egyik formátuma. Ezt a formátumot használják Franciaországban, Kelet-Európában és a korábbi Szovjetunió utódállamaiban, a Közel-Keleten és Afrikában.

#### SVGA

IBM PC-/AT-kompatibilis számítógépeken használt képi jel 800 (vízszintes) x 600 (függőleges) képpont felbontással.

#### Színhőmérséklet

A fényt kibocsátó objektum hőmérséklete. Ha magas a színhőmérséklet, a színek kékes árnyalatot vesznek fel. Alacsonyabb színhőmérséklet esetén a színek pirosas árnyalatot vesznek fel.

#### Szinkron (szinkronizálás)

A számítógépekből érkező jelek adott frekvenciájúak. Ha a kivetítő frekvenciája nem felel meg ennek a frekvenciának, a létrejövő kép nem lesz jó minőségű. A két jelfázis (a jelen belüli pozitív és negatív csúcsértékek) egyeztetésének folyamatát nevezik "szinkronizálásnak". Ha a jelek nincsenek szinkronizálva, különféle problémák fordulhatnak elő, például villódzás, homályosság és vízszintes interferencia.

#### Váltottsoros

Képletapogatási módszer, amelyben a jel továbbítására használt sávszélesség körülbelül fele a szekvenciális letapogatáshoz szükségesnek, amennyiben azonos felbontású állóképek sugárzása történik.

#### VGA

IBM PC-/AT-kompatibilis számítógépeken használt képi jel 640 (vízszintes) x 480 (függőleges) képpont felbontással.

#### XGA

IBM PC-/AT-kompatibilis számítógépeken használt képi jel 1024 (vízszintes) x 768 (függőleges) képpont felbontással.

#### YCbCr

A modern televízióadásokban használt színjelösszetevőben lévő vivőjel. A név az Y (fényerő) és a CbCr (kromatikus szín) jelek nevéből származik.

#### YPbPr

A nagy felbontású televízióadásokban (HDTV) használt színjel-összetevőben lévő vivőjel. A név az Y (fényerő) és a PbPr (színeltérési) jelek nevéből származik.

## Tárgymutató

## Α

| 3,12 |
|------|
| 7    |
| 7,30 |
| 5,31 |
| 24   |
| 5,29 |
| 18   |
| 1,27 |
|      |
| 13   |
| 7    |
| 1,26 |
|      |

## В

| Beállítási menü             | 24           |
|-----------------------------|--------------|
| Beállítási szint            | 25           |
| Beállítási menük használata |              |
| Bemeneti jel                |              |
| Betöltés a memóriából       |              |
| Bőrszíntónus                | . 7,20,24,26 |

## С

| Csatlakozás számítógéphez      |         |
|--------------------------------|---------|
| Csatlakozás videoforráshoz     |         |
| [Control (RS-232C)] csatlakozó |         |
| Csatlakozó                     | 8,12,46 |

## Ε

| Elemcsere             |       |
|-----------------------|-------|
| Elülső állítható talp | 6,16  |
| Élesség               | 24,26 |
| Élességbeállítás      | 6,16  |

## F

| Felbontás               | 25,45      |
|-------------------------|------------|
| Felhasználó logója      | 25,29      |
| Felirat nagyítása       | . 19,25,28 |
| Fényerő                 | 7,24,26    |
| Figyelmeztető jelzőfény |            |
| Forrás                  |            |
| Frissítési gyakoriság   |            |

## G

| Gyermekzár | 25,29 |
|------------|-------|
|            | -0,-> |

## H

| HDTV       |  |
|------------|--|
| Hangerő    |  |
| Hangszóró  |  |
| Háttérszín |  |

## 

| [InputA] bemenet         | 8,12,15,46 |
|--------------------------|------------|
| [InputB] bemenet         |            |
| "Image" (Kép) menü       |            |
| "Info" (Információ) menü |            |
| Induló képernyő          |            |
|                          |            |

## J

| -           |  |
|-------------|--|
| Jelzőfények |  |

## Κ

| Kép mérete                             | 10              |
|----------------------------------------|-----------------|
| Képarány                               | . 7,18,25,27,45 |
| Képforrás kiválasztása                 | 6,7,15          |
| Képminőség                             |                 |
| Kezelőpanel                            | 6               |
| Kicsinyített                           |                 |
| Kijelző                                |                 |
| Kikapcsolás                            |                 |
| Kimenet méretezése                     |                 |
| Kiválasztási menü                      | 15,18,20,22     |
| Kivetítő burkolatának<br>megtisztítása | 40              |
| Kivetítő dőlésszögének<br>módosítása   |                 |
| Komponens videó                        | 12,45           |
| Kompozit videó                         |                 |
| Kontraszt                              |                 |
| Külön megvásárolható<br>tartozékok     | 44              |
|                                        |                 |

### L

| Lámpa - üzemórák nullázása  | 25,31,42 |
|-----------------------------|----------|
| Lámpa fedele                | 6,42     |
| Lámpa üzemórái              |          |
| Lámpacsere                  |          |
| Légbeömlő nyílás            | 8        |
| Légbeömlő nyílás tisztítása | 40       |
| Legfelső szintű menü        |          |
| Légszűrő                    |          |
| Légszűrő tisztítása         |          |
| Légszűrőcsere               |          |
| Lehűlés                     | 15,33    |
| Lencseállítás               | 6,16     |
| Lencsesapka                 |          |
| Lencsetisztítás             |          |
|                             |          |

## Μ

| Memória            | 7,22   |
|--------------------|--------|
| Memóriatörlés      | 25,31  |
| Mennyezet11        | ,25,28 |
| Mentés a memóriába | 24,27  |
| Menük              | 24     |
| Menüszín           | 25,29  |
| Moziszűrő          | 21     |
| Műszaki adatok     | 46     |

## Ν

| Navigációs sáv                               |       |
|----------------------------------------------|-------|
| Nagy tengerszint feletti<br>magasság üzemmód | 25,29 |
| Nagyítás                                     | 19    |
| Nagyítás beállítása                          |       |
| Normál                                       | 19    |
| Nyelv                                        | 25,30 |
| Ρ                                            |       |

| Pozíció     | 25,27 |
|-------------|-------|
| Progresszív | 25,27 |

## R

| "Reset" (Alaphelyzet) menü | 25,31 |
|----------------------------|-------|
| RGB-videó                  | 12,45 |

## S

| SDTV                       | 45         |
|----------------------------|------------|
| [S-Video] csatlakozó       |            |
| "Setting" (Beállítás) menü |            |
| Sávtartás                  |            |
| S-Video                    |            |
| Színhőmérséklet            | 7,20,24,26 |
| Szinkroninformáció         |            |
| Szinkronizálás             |            |
| Színmód                    | 7,18,24,26 |
| Színtelítettség            |            |
| -                          |            |

## Т

| Támogatott kijelzési módok    | 45            |
|-------------------------------|---------------|
| Tápellátási csatlakozónyílás. |               |
| Tápkábel                      | 14            |
| Távvezérlő                    | 7,13          |
| Trapézkorrekció               | .6,7,17,25,28 |
| Trapézkorrekció<br>módosítása | 6,7,17        |
| Túlmelegedés                  |               |

## U

| Üzenet          |      |
|-----------------|------|
| Üzemeltetés     |      |
| Üzemi jelzőfény | 6,33 |

## V

| Vetítővászon                            |          |
|-----------------------------------------|----------|
| [Video] bemenet                         | 8,12,46  |
| Vetítés                                 | 11,25,28 |
| Vetítési távolság                       | 10       |
| Vetített kép pozíciójának<br>beállítása | 16       |
| Vetítővászon mérete                     | 10       |
| Videojel                                | 25,30    |

## Y

| YCbCr | .12 |
|-------|-----|
| YPbPr | .12 |

Minden jog fenntartva. A jelen kiadvány semmiféle része sem reprodukálható, tárolható visszakeresőrendszerben vagy vihető át bármiféle eszközzel, elektronikusan, mechanikusan, fénymásolással, felvétellel vagy bármilyen más módszerrel a SEIKO EPSON CORPORATION előzetes írásbeli engedélye nélkül. A dokumentum tartalmának felhasználására vonatkozóan nem vállalunk felelősséget. A dokumentum tartalmának felhasználásából származó károkért sem vállalunk semmiféle felelősséget.

Sem a SEIKO EPSON CORPORATION, sem bármely leányvállalata nem vállal felelősséget a termék megvásárlójának vagy harmadik félnek olyan káráért, veszteségéért, költségéért vagy kiadásáért, amely a következőkből származik: baleset, a termék nem rendeltetésszerű vagy helytelen használata, a termék jogosulatlan módosítása, javítása vagy megváltoztatása, illetve (az Egyesült Államok kivételével) a SEIKO EPSON CORPORATION üzemeltetési és karbantartási utasításainak nem pontos betartása.

A SEIKO EPSON CORPORATION nem vállal felelősséget az olyan károkért és problémákért, amelyek a SEIKO EPSON CORPORATION által Eredeti EPSON terméknek, vagy az EPSON által jóváhagyott terméknek nem minősített kiegészítők vagy fogyóeszközök használatából származnak.

#### Általános nyilatkozat:

Az EPSON a SEIKO EPSON CORPORATION bejegyzett védjegye.

A 3LCD embléma a SEIKO EPSON CORPORATION védjegye.

A Macintosh, a Mac és az iMac az Apple Computer, Inc. bejegyzett védjegye.

Az IBM az International Business Machines Corporation bejegyzett védjegye.

A Windows, a WindowsNT és a VGA a Microsoft Corporation védjegye vagy bejegyzett védjegye az Egyesült Államokban.

A Dolby a Dolby Laboratories védjegye.

A Pixelworks és a DNX a Pixelworks, Inc. védjegye.

Az itt használt egyéb terméknevek kizárólag az azonosítás célját szolgálják, és előfordulhat, hogy tulajdonosaik védjeggyel védték azokat. Az EPSON ezekkel a védjegyekkel kapcsolatban semmiféle jogra nem tart igényt.

© SEIKO EPSON CORPORATION 2005. All rights reserved.

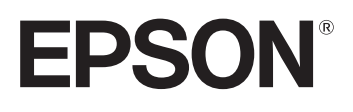